# MANUAL DE USO DO SISTEMA DE GERENCIAMENTO DE PLANOS DE ENSINO

Centro de Ciências, Tecnologias e Saúde (CTS) Secretaria de Apoio à Direção do Centro (SAD) Núcleo de Desenvolvimento de Software (NDS)

O Sistema de Gerenciamento de Planos de Ensino (SiGPEn) é uma iniciativa da Secretaria de Apoio à Direção do Centro (SAD) em parceria com a Empresa Júnior de Computação (EJEC) que visa padronizar e automatizar o processo de criação e aprovação dos planos de ensino.

Este manual foi elaborado pela equipe do Núcleo de Desenvolvimento de Software da Secretaria de Apoio à Direção do CTS e tem como objetivo instruir os professores a utilizarem o Sistema de Gerenciamento de Planos de Ensino. Dúvidas e/ou sugestões devem ser enviadas por e-mail para o seguinte endereço de contato: sad.cts.ara@contato.ufsc.br.

O SiGPEn está estruturado em perfis de usuários. Neste caso, o sistema diferencia os papéis dos professores, dos coordenadores de curso de graduação, chefes de departamento, coordenadores de ensino e administrador do sistema (Coordenação Acadêmica). Este manual está estruturado por perfil de usuário, ou seja, todos os usuários (todos os perfis), professores, coordenadores de curso, chefes de departamento e administrador.

### Todos os Usuários (todos os perfis)

O link de acesso ao Sistema de Gerenciamento de Planos de Ensino (SiGPEn) está disponível site do CTS (<u>http://cts.ararangua.ufsc.br/</u>). Nos menus do lado direito do site em "Sistemas Acadêmicos e Administrativos" clique na opção "Sistema de Gerenciamento de Planos de Ensino" (Figura 1).

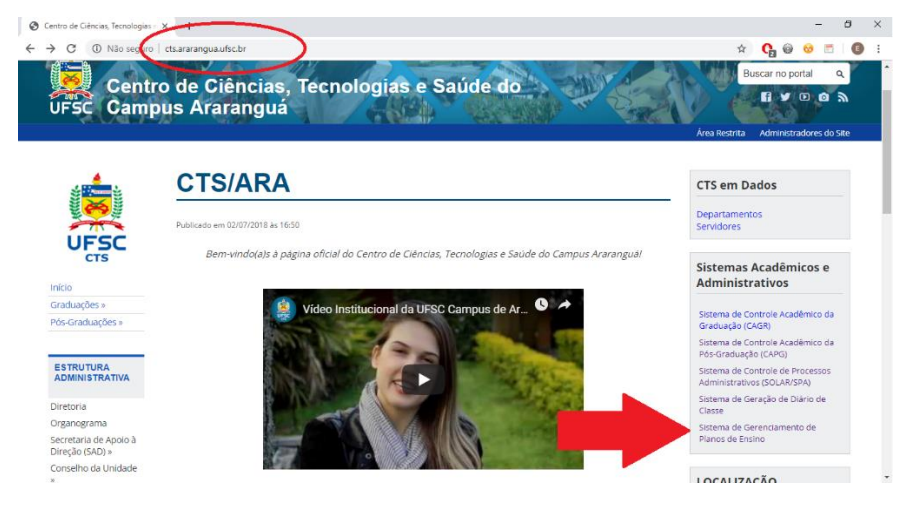

Figura 1 – Site CTS para acessar o SiGPEn.

Ao clicar na opção "Sistema de Gerenciamento de Planos de Ensino" será aberta a tela de login (Figura 2).

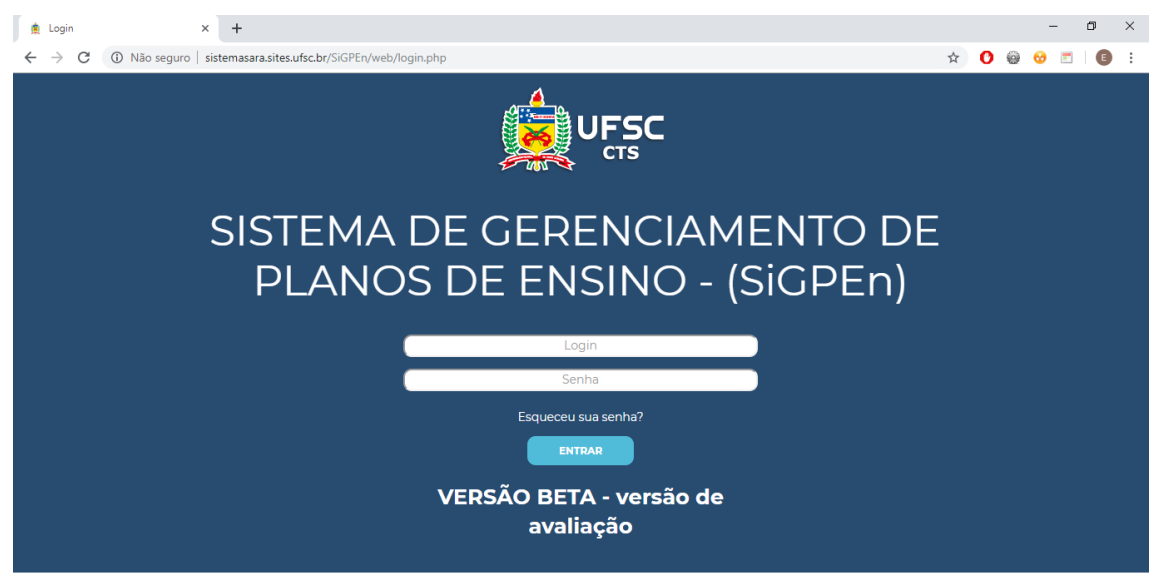

Centro de Ciências, Tecnologias e Saúde (CTS) | Secretaria de Apoio à Direção (SAD) em parceria com EJEC - Copyright © 2018 | Contato: sad.cts ara@contato.ufsc.br

Figura 2 – Tela de login do SiGPEn.

No primeiro acesso deve ser utilizado o SIAPE no campo de e-mail **e** senha (Figura 3). No primeiro acesso, o sistema redirecionará o usuário para a tela de perfil para que as informações pessoais sejam alteradas (Figura 4).

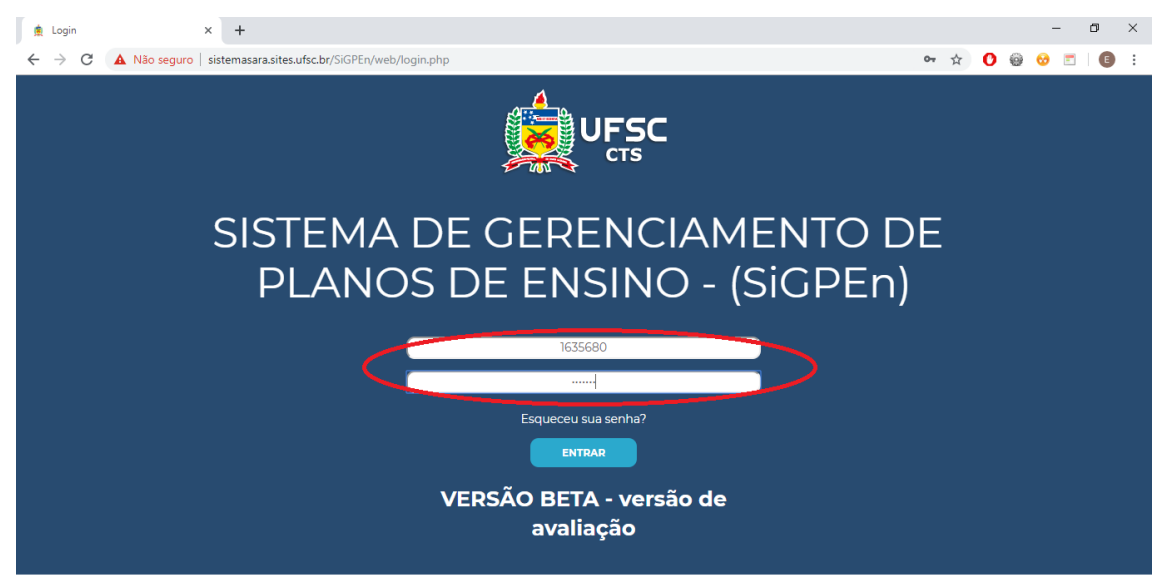

Centro de Ciências, Tecnologias e Saúde (CTS) | Secretaria de Apoio à Direção (SAD) em parceria com EJEC - Copyright © 2018 | Contato: sad.cts.ara@contato.ufs.cbr

Figura 3 – Acessando a primeira vez o sistema.

| 🚊 Editar Usuário 🗙      | +                                                                  |                                                                  | – a ×                          |
|-------------------------|--------------------------------------------------------------------|------------------------------------------------------------------|--------------------------------|
| ← → C ① Não seguro   si | stemasara.sites.ufsc.br/SiGPEn/web/editUsuario.php                 |                                                                  | 🖈 🖸 🥹 😁 🗉 🚺 E                  |
|                         | SISTEMA DE GERENCIAMEN                                             | ITO DE PLANOS DE ENSIN                                           | 0                              |
| 😤 Início 🛛 🔍 Mensagens  | 🔹 💄 Editar Perfil 🛛 🗧 Consultar Feriados                           |                                                                  |                                |
|                         |                                                                    | ANDERSON LUIZ FERM                                               | ANDES PEREZ - Professor   Sair |
|                         | EDITAR U                                                           | SUÁRIO                                                           |                                |
|                         | Nome do Usuário                                                    | Telefone                                                         |                                |
|                         | ANDERSON LUIZ FERNANDES PEREZ                                      |                                                                  |                                |
|                         | E-mail do Usuário                                                  | SIAPE                                                            |                                |
|                         | 1635680                                                            | 1635680                                                          |                                |
|                         | Senha                                                              | Assinatura Digitalizada                                          |                                |
|                         |                                                                    | Escolher arquivo Nenhum arquivo selecionado                      |                                |
|                         | Visualizar imag                                                    | em carregada                                                     |                                |
|                         | Salvar                                                             | Cancelar                                                         |                                |
|                         |                                                                    |                                                                  |                                |
|                         |                                                                    |                                                                  |                                |
|                         |                                                                    |                                                                  |                                |
| Centro de Ciência       | as, Tecnologias e Saúde (CTS)   Secretaria de Apoio à Direção (SAE | ) em parceria com EJEC - Copyright © 2018   Contato: sad.cts.ara | a@contato.ufsc.br              |

Figura 4 – Interface para a edição do perfil do usuário.

Após editar as informações de perfil, como e-mail e senha, será aberta a tela principal do sistema. Todos os usuários terão no menu o botão MENSAGENS (Figura 5), ao clicar nesta opção será exibida uma tela com as mensagens padrões que o sistema envia entre os usuários. Essas mensagens servem para ajudar no fluxo da aprovação do plano de ensino e estão ordenadas por data. Também consta as mensagens de aprovação ou não dos planos de ensino enviadas pelos coordenadores de curso e chefes de departamento.

| 🚊 Mensag                          | ens × +                                                           | – o ×                                                                                             |
|-----------------------------------|-------------------------------------------------------------------|---------------------------------------------------------------------------------------------------|
| $\leftrightarrow$ $\rightarrow$ ( | C Não seguro   sistemasara.sites.ufsc.br/SiGPEn/web/mensagens.php | * 0 😔 😇 🛙 📵 🗄                                                                                     |
| U                                 | SISTEMA DE GEREN                                                  | CIAMENTO DE PLANOS DE ENSINO                                                                      |
| 😭 In                              | cio 🗨 Mensagens 💄 Editar Perfil 🛛 🛢 Consultar Feriados            | 5                                                                                                 |
|                                   |                                                                   | ANDERSON LUIZ FERNANDES PEREZ - Professor   Sair                                                  |
|                                   |                                                                   | MENSAGENS                                                                                         |
|                                   | Mensagens Recebidas                                               | Mensagens Enviadas                                                                                |
|                                   | De: Anderson Chefe em 28/08/2019 às 09:10<br>ok                   |                                                                                                   |
|                                   |                                                                   |                                                                                                   |
|                                   |                                                                   |                                                                                                   |
|                                   |                                                                   |                                                                                                   |
|                                   |                                                                   |                                                                                                   |
|                                   |                                                                   |                                                                                                   |
|                                   |                                                                   |                                                                                                   |
|                                   |                                                                   |                                                                                                   |
|                                   | Centro de Ciências, Tecnologias e Saúde (CTS)   Secretaria de Apo | io à Direção (SAD) em parceria com EJEC - Copyright © 2018   Contato: sad.cts.ara@contato.ufsc.br |

Figura 5 – Interface com as mensagens do usuário.

### **Professores**

Após entrar no sistema a tela principal que será exibida conterá os planos de ensino das disciplinas que o professor ministrará no semestre que está sendo planejado. A Figura 6 ilustra um exemplo da interface principal do professor.

| > C ① Não se    |                                                         |                 |                    |                                                  |
|-----------------|---------------------------------------------------------|-----------------|--------------------|--------------------------------------------------|
|                 | eguro   sistemasara.sites.ufsc.br/SiGPEn/web/inicio.php | 1               |                    | 🕶 🚖 🚺 🎯 😢 🖻 🛙 🗊 🗄                                |
|                 | SISTEMA DE GEI                                          | RENCIAMEN       | TO DE PLAN         | OS DE ENSINO                                     |
| 🎢 Início 🛛 🔍 Me | nsagens 💄 Editar Perfil 🗧 Consultar Fe                  | eriados         |                    |                                                  |
|                 |                                                         |                 |                    | ANDERSON LUIZ FERNANDES PEREZ - Professor   Sair |
| Semestr         | e 2020.1                                                |                 |                    |                                                  |
| Código I        | Nome                                                    | Plano de Ensino | Programa de Ensino | Próximos eventos:                                |
| DEC7131         | Sistemas Operacionais                                   | 0               | 12                 |                                                  |
| DEC7530 I       | ntrodução à Engenharia da Computação                    | 0               | 12                 |                                                  |
| DEC7542         | nteligência Artificial II                               | 0               | 1                  |                                                  |
| DEC7562         | Sistemas Operacionais Embarcados                        | 0               | 1                  |                                                  |
|                 |                                                         |                 |                    |                                                  |

Centro de Ciências, Tecnologias e Saúde (CTS) | Secretaria de Apoio à Direção (SAD) em parceria com EJEC - Copyright © 2018 | Contato: sad.cts.ara@contato.ufsc.br

Figura 6 – Interface principal do professor.

Para editar o plano de ensino o professor precisa clicar no ícone de edição que se localiza ao lado direito do nome da disciplina (Figura 7).

| 🚊 Inicio   | × +                                                       |                           |                    | - 0 ×                                            |
|------------|-----------------------------------------------------------|---------------------------|--------------------|--------------------------------------------------|
| ← → C () N | ão seguro   sistemasara.sites.ufsc.br/SiGPEn/web/inicio.p | hp                        |                    | 🕶 🖈 🚺 🎡 🔂 📰 🛙 📵 🗄                                |
|            | SISTEMA DE GE                                             | ERENCIAMEN                | ITO DE PLAN        | OS DE ENSINO                                     |
| 😭 Início 🔍 | Mensagens 💄 Editar Perfil 📒 Consultar                     | Feriados                  |                    |                                                  |
|            |                                                           |                           |                    | ANDERSON LUIZ FERNANDES PEREZ - Professor   Sair |
| Semes      | stre 2020.1                                               |                           |                    |                                                  |
| Código     | Nome                                                      | Plano de Ensino           | Programa de Ensino | Próximos eventos:                                |
| DEC7131    | Sistemas Operacionais                                     | 0                         | 1                  |                                                  |
| DEC7530    | Introdução à Engenharia da Computação                     | 0                         | 1                  |                                                  |
| DEC7542    | Inteligência Artificial II                                | 0                         | 1                  |                                                  |
| DEC7562    | Sistemas Operacionais Embarcados                          | 0                         | 1                  |                                                  |
|            |                                                           | Editar/Avaliar Plano de E | nsino              |                                                  |
|            |                                                           |                           |                    |                                                  |
|            |                                                           |                           |                    |                                                  |
|            |                                                           |                           |                    |                                                  |

Centro de Ciéncias, Tecnologias e Saúde (CTS) | Secretaria de Apoio à Direção (SAD) em parceria com EJEC - Copyright © 2018 | Contato: sad.cts.ara@contato.ufsc.br

Figura 7 – Botão para a edição do plano de ensino.

Após clicar no botão será aberto a tela para a edição do plano de ensino, conforme imagem ilustrada na Figura 8.

| 🏚 Plano de Ensino 🛛 🗙 🕂                                                                                     |                                                                                                    |                               |                              |                               | - 0 ×                                |  |
|----------------------------------------------------------------------------------------------------|----------------------------------------------------------------------------------------------------|-------------------------------|------------------------------|-------------------------------|--------------------------------------|--|
| 🗧 🔶 🕐 🕼 Não seguro   sistemasara.sites.ufsc.br/SiGPEn/web/form.php?id_disciplina=3438id_plano=742 🖈 🚺 🐵 😔 🛅 |                                                                                                    |                               |                              |                               |                                      |  |
|                                                                                                    | TEMA DE                                                                                                    | GERENCIAM                     | ENTO DE PL/                  | ANOS DE EN                    | ISINO                                |  |
| 😤 Inicio 🔍 Mensagens 📲                                                                                      | Editar Perfil 🛛 🖪 🕻                                                                                                    | Consultar Feriados            |                              |                               |                                      |  |
|                                                                                                    |                                                                                                    |                               |                              | ANDERSON LUI                  | Z FERNANDES PEREZ - Professor   Sair |  |
|                                                                                                    | Universidade Federal de Santa Catarina<br>Campus Araranguá - ARA<br>Centro de Ciências, Tecnologías e Saúde<br>Departamento de Computação<br>Plano de Ensino |                               |                              |                               |                                      |  |
|                                                                                                    | I. IDENTIFICAÇÃO D                                                                                                    | A DISCIPLINA                  |                              |                               |                                      |  |
|                                                                                                    | CODIGO                                                                                                    | NOME DA DISCIPLINA            | HORAS-AULA - TEORICAS        | HORAS-AULA - PRATICAS         |                                      |  |
|                                                                                                    | DEC7131                                                                                                    | Sistemas Operacionais         | 2                            | 2                             |                                      |  |
|                                                                                                    | TOTAL DE HORAS-<br>AULA SEMESTRAIS                                                                                                    | HORÁRIO TURMAS TEÓRICAS       | HORÁRIO TURMAS PRÁTICAS      | MODALIDADE                    |                                      |  |
|                                                                                                    | 72                                                                                                    |                               |                              | presencial                    |                                      |  |
|                                                                                                    | II. PROFESSOR(ES)                                                                                                    | MINISTRANTE(ES)               |                              |                               |                                      |  |
|                                                                                                    | ANDERSON LUIZ FER                                                                                                    | RNANDES PEREZ                 |                              |                               |                                      |  |
|                                                                                                    | III. PRÉ-REQUISITO(                                                                                                    | S)                            |                              |                               | 1                                    |  |
| Centro de Ciências, Tecn                                                                                    | ologias e Saúde (CTS)                                                                                                    | Secretaria de Apoio à Direção | (SAD) em parceria com EJEC - | Copyright © 2018   Contato: s | ad.cts.ara@contato.ufsc.br           |  |

Figura 8 – Tela de edição do plano de ensino.

As informações que o professor(a) deverá incluir/editar no plano de ensino são: **METODOLOGIA DE ENSINO, METODOLOGIA DE AVALIAÇÃO E OS ASSUNTOS DO CRONOGRAMA**, conforme a imagem ilustrada na Figura 9. As demais informações do plano de ensino são importadas do Programa de Ensino, que também é gerenciado pelo SiGPEn.

| X. METODOLOG      | GIA DE ENSINO / DESENVOLVIMEN | TO DO PROGRAMA |   |  |  |
|-------------------|-------------------------------|----------------|---|--|--|
|                   |                               |                |   |  |  |
| XI. METODOLO      | GIA E INSTRUMENTOS DE AVALIA  | ÇÃO            |   |  |  |
|                   |                               |                |   |  |  |
| <br>XII. CRONOGRA | MA                            | Å              |   |  |  |
| SEMANA            | DATAS                         | ASSUNTO        |   |  |  |
| 1                 | 09/03/2020 a 15/03/2020       |                |   |  |  |
| 2                 | 16/03/2020 a 22/03/2020       |                |   |  |  |
| 3                 | 23/03/2020 a 29/03/2020       |                |   |  |  |
| 4                 | 30/03/2020 a 05/04/2020       |                | ] |  |  |
| 5                 | 06/04/2020 a 12/04/2020       |                | ] |  |  |
| 6                 | 13/04/2020 a 19/04/2020       |                | 1 |  |  |
| 7                 | 20/04/2020 a 26/04/2020       |                | ] |  |  |
| 8                 | 27/04/2020 a 03/05/2020       |                |   |  |  |
| 9                 | 04/05/2020 a 10/05/2020       |                | ] |  |  |
| 10                | 11/05/2020 a 17/05/2020       |                | 1 |  |  |
| 11                | 18/05/2020 a 24/05/2020       |                | ] |  |  |
| 12                | 25/05/2020 a 31/05/2020       |                | 1 |  |  |

Figura 9 – Campos do plano de ensino que o professor deverá preencher.

Após incluir/editar as informações do plano de ensino o professor(a) poderá salvar para editar posteriormente ou salvar e enviar para a conferência do chefe do departamento (ou *coordenador de ensino do departamento*) (Figura 10). Após enviar para conferência do chefe de departamento as informações do plano de ensino não poderão ser alteradas, por isso só realize esta operação quando todas as informações foram devidamente preenchidas.

| 1.SILBERSCHATZ, Abraham; GALVIN, Peter Baer; GAGNE; Greg. Fundamentos de                                 |  |
|----------------------------------------------------------------------------------------------------|--|
| Sistemas Operacionais. 8 ed. LTC, 2009.                                                                  |  |
| <ol><li>TANENBAUM, Andrew S. Sistemas Operacionais Modernos. 3 ed. Pearson, 2010.</li></ol>              |  |
| <ol><li>TANENBAUM, Andrew S.; WOODHULL, Albert S. Sistemas Operacionais - Projeto e</li></ol>            |  |
| Implementação. 3 ed. Bookman, 2008.                                                                      |  |
| XV. BIBLIOGRAFIA COMPLEMENTAR                                                                            |  |
| 1. DEITEL, H. M; DEITEL, P. J.; CHOFFNES, D. R. Sistemas Operacionais. 3 ed. Pearson,                    |  |
| 2005.                                                                                                    |  |
| 2. MACHADO, Francis Berenger.; MAIA, Luiz Paulo. Arquitetura de Sistemas Operacionais.LTC, 2004.         |  |
| 3. OLIVEIRA, R. S. de, TOSCANI, S. S., CARISSIMI, A. da S., Sistemas Operacionais, 4 ed.                 |  |
| Sagra Luzzatto, 2010.                                                                                    |  |
| <ol> <li>SILBERSCHATZ, Abraham; GALVIN, Peter Baer; GAGNE; Greg. Sistemas Operacionais</li> </ol>        |  |
| com Java, 5 ed. Elsevier, 2006.                                                                          |  |
| 5. STUART, Brian L. Princípios de Sistemas Operacionais - Projetos e Aplicações. Cengage Learning, 2010. |  |
| Professor(a):                                                                                            |  |
|                                                                                                    |  |
| Aprovado pelo Colegiado do Curso em / / Presidente do Colegiado:                                         |  |
| Salvar Edição Enviar para Avaliação                                                                      |  |
|                                                                                                    |  |
|                                                                                                    |  |

Figura 10 – Botões ao final do plano de ensino para salvar e/ou enviar para avaliação.

Após o primeiro preenchimento dos campos **METODOLOGIA DE ENSINO**, **METODOLOGIA DE AVALIAÇÃO E OS ASSUNTOS DO CRONOGRAMA**, estes serão copiados para os próximos semestres. Somente na primeira vez o professor deverá preencher estas informações.

No menu superior ainda existem 3 opções MENSAGENS, EDITAR PERFIL e CONSULTAR FERIADOS.

Ao clicar em EDITAR PERFIL, o sistema carregará as informações do professor(a) para a edição. Ao pressionar o botão CONSULTAR FERIADOS no menu o sistema irá carregar uma tabela com os feriados cadastrados (Figura 11). O menu MENSAGENS irá listar todas as mensagens enviadas/recebidas pelo professor.

| 🚊 Consulta Feriados 🛛 🗙                                         | +                                                    |                                                                        | - 0 ×                                  |
|-----------------------------------------------------------------|------------------------------------------------------|------------------------------------------------------------------------|----------------------------------------|
| $\leftarrow$ $\rightarrow$ $\mathbf{C}$ (i) Não seguro $\mid$ s | istemasara.sites.ufsc.br/SiGPEn/web/consultaFeriados | php                                                                    | 🖈 🚺 😳 😇 🗐 🗄                            |
|                                                                 | SISTEMA DE GEREN                                     | CIAMENTO DE PLANOS DE EN                                               | ISINO                                  |
| 😭 Início 🛛 🔩 Mensagen:                                          | s 💄 Editar Perfil 🗧 Consultar Feriados               | ;                                                                      |                                        |
|                                                                 | col                                                  | ANDERSON L                                                             | UIZ FERNANDES PEREZ - Professor   Sair |
|                                                                 | Data Feriado                                         | Descrição                                                              |                                        |
|                                                                 | 07/09/2019                                           | Indepêndencia do Brasil                                                |                                        |
|                                                                 | 25/12/2019                                           | Natal                                                                  |                                        |
|                                                                 | 01/04/2020                                           | Feriado                                                                |                                        |
|                                                                 |                                                      | Voltar                                                                 |                                        |
| Centro de Ciênc                                                 | ias, Tecnologias e Saúde (CTS)   Secretaria de Ap    | oio à Direção (SAD) em parceria com EJEC - Copyright © 2018   Contato: | sad.cts.ara@contato.ufsc.br            |

Figura 11 – Tela de consulta de feriados.

Coordenador de Curso

Centro de

Se o professor for coordenador de curso, ao logar no sistema, será perguntado com qual perfil o usuário quer logar (PROFESSOR OU COORDENADOR), conforme imagem ilustrada na Figura 12.

| 🚊 Inicio                                  | × +                                 |                                                          |                            | – <b>o</b> ×                                       |
|-------------------------------------------|-------------------------------------|----------------------------------------------------------|----------------------------|----------------------------------------------------|
| $\leftrightarrow$ $\rightarrow$ C (i) Não | seguro   sistemasara.sites.ufsc.br/ | SiGPEn/web/inicio.php                                    |                            | 🕶 😒 🚺 🎯 🖯 📑 🕴                                      |
|                                           | SISTEM                              | BC OCDENIOLALIEN<br>Bom dia, Anderson Coordenador o(a) s | enhor(a) deseja logar como | DE ENSINO                                          |
| 😭 Início 🛛 🔍 M                            | ensagens                            | Coordenador(a) de Curso                                  | Professor(a)               |                                                    |
|                                           |                                     |                                                          |                            | Anderson Coordenador - Coordenador de Curso   Sair |
| Semest                                    | re 2020.1                           |                                                          |                            |                                                    |
| Código                                    | Nome                                | Plano de Ensino                                          | Programa de Ensino         | Próximos eventos:                                  |

Figura 12 – Tela para a seleção do tipo de usuário que vai utilizar o sistema.

Após selecionar a opção "Coordenador(a) de Curso", será carregado na tela a listagem contendo todas as disciplinas ofertadas no semestre (Figura 13).

| 🚊 Inicio     | × +                                                 |                                    |                               | – 🛛 ×                                              |
|--------------|-----------------------------------------------------|------------------------------------|-------------------------------|----------------------------------------------------|
| ← → C () N   | ão seguro   sistemasara.sites.ufsc.br/SiGPEn/web/in | icio.php                           |                               | 🖈 🚺 🚳 🔂 🗉 🛛 🕼 🗄                                    |
|              | SISTEMA DE C                                        | GERENCIAMEN                        | ITO DE PLAN                   | OS DE ENSINO                                       |
| 😤 Início 🛛 🧕 | Mensagens                                           |                                    |                               |                                                    |
|              |                                                     |                                    |                               | Anderson Coordenador - Coordenador de Curso   Sair |
| Semes        | stre 2020.1                                         |                                    |                               |                                                    |
| Código       | Nome                                                | Plano de Ensino                    | Programa de Ensino            | Próximos eventos:                                  |
| CIT7122      | Elaboração de Trabalhos Acadêmicos                  | 0                                  | 1                             |                                                    |
| CIT7137      | Ciência, Tecnologia e Sociedade                     | 0                                  | 1                             |                                                    |
| CIT7567      | Inovação e Propriedade Intelectual                  | 0                                  | 1                             |                                                    |
| DEC7001      | Programa de Intercâmbio I                           | 0                                  | 1                             |                                                    |
| DEC7002      | Programa de Intercâmbio II                          | 0                                  | 1                             |                                                    |
| DEC7007      | Programa de Intercâmbio III                         | 0                                  | 1                             |                                                    |
| DEC7039      | Estágio Não Obrigatório                             | 0                                  | 1                             |                                                    |
| Centi        | ro de Ciências, Tecnologias e Saúde (CTS)   Secr    | etaria de Apoio à Direção (SAD) em | parceria com EJEC - Copyright | © 2018   Contato: sad.cts.ara@contato.ufsc.br      |

Figura 13 – Interface principal do coordenador de curso.

Nesta tela estarão todos os planos de ensino do semestre. Quando aparecer um ícone verde ao lado do botão azul o coordenador(a) poderá avaliar o plano de ensino, conforme exemplo ilustrado na Figura 14. Esta opção somente estará disponível ao coordenador do curso após a aprovação do plano de ensino pelo departamento de origem da disciplina.

| nicio   | × +                                                   |              |                          | - 0     |
|---------|-------------------------------------------------------|--------------|--------------------------|---------|
| → C ① N | ão seguro   sistemasara.sites.ufsc.br/SiGPEn/web/inic | io.php       |                          | 🖈 🖸 😳 🖻 |
|         |                                                       |              |                          |         |
| DEC7536 | Projeto e Analise de Algoritmos                       | 0            |                          |         |
| DEC7541 | Inteligência Artificial I                             | 0            | 1                        |         |
| DEC7542 | Inteligência Artificial II                            | <b>O O</b>   | 1                        |         |
| DEC7545 | Circuitos Elétricos para Computação                   | Conferido pe | lo Chefe de Departamento |         |
| DEC7546 | Circuitos Digitais                                    | 0            | 1                        |         |
| DEC7547 | Laboratórios de Circuitos Elétricos                   | 0            | 1                        |         |
| DEC7548 | Comunicação de Dados                                  | 0            | 14                       |         |
| DEC7549 | Laboratório de Circuitos Digitais                     | 0            | 14                       |         |
| DEC7551 | Tópicos Especiais I                                   | 0            | 14                       |         |
| DEC7552 | Tópicos Especiais II                                  | 0            | 14                       |         |
| DEC7553 | Tópicos Especiais III                                 | 0            | 1                        |         |
| DEC7554 | Seminários Técnicos Científicos                       | 0            | 1                        |         |
| DEC7555 | Linguagem de Descrição de Hardware                    | 0            | 1                        |         |
| DEC7556 | Arquitetura de Sistemas Operacionais                  | 0            | 1                        |         |

Figura 14 – Situação em que o plano de ensino poderá ser avaliado.

Após clicar no botão azul, o sistema carregará as informações do plano de ensino para a verificação do coordenador de curso (Figura 15).

| 🏚 Plano de Ensino 🛛 🗙 🕂       | ≜ Plano de Ensino × +                                                                                                    |                                        |                              |                               |                                         |
|-------------------------------|----------------------------------------------------------------------------------------------------|----------------------------------------|------------------------------|-------------------------------|-----------------------------------------|
| ← → C ③ Não seguro   sistemas | ara.sites.ufsc.br/SiGPEn/v                                                                                                    | web/form.php?id_disciplina=3618        | lid_plano=764                |                               | 🖈 🚺 😳 😇 📑 :                             |
|                               | TEMA DE                                                                                                    | GERENCIAM                              | ENTO DE PL/                  | ANOS DE EN                    | ISINO                                   |
| Início 🛛 🔍 Mensagens          |                                                                                                    |                                        |                              |                               |                                         |
|                               |                                                                                                    |                                        |                              | Anderson Coo                  | ordenador - Coordenador de Curso   Sair |
|                               | Universidade Federal de Santa Catarina<br>Campus Araranguá - ARA<br>Centro de Ciências, Tecnologias e Saúde<br>Departamento de Computação<br>Plano de Ensino       SEMESTRE 2020.1       I. IDENTIFICAÇÃO DA DISCIPLINA     HORAS-AULA - TEÓRICAS       CÓDIGO     NOME DA DISCIPLINA |                                        |                              |                               |                                         |
|                               | TOTAL DE HORAS-<br>AULA SEMESTRAIS                                                                                                    | HORÁRIO TURMAS TEÓRICAS                | HORÁRIO TURMAS PRÁTICAS      | MODALIDADE                    |                                         |
|                               | 72 presencial                                                                                                    |                                        |                              |                               |                                         |
|                               | ANDERSON LUIZ FE                                                                                                    | RNANDES PEREZ                          |                              |                               |                                         |
| Centro de Ciências, Tecn      | III. PRÉ-REQUISITO(                                                                                                    | (S)<br>  Secretaria de Apoio à Direção | (SAD) em parceria com EJEC - | Copyright © 2018   Contato: s | sad.cts.ara@contato.ufsc.br             |
|                               |                                                                                                    |                                        |                              |                               |                                         |

Figura 15 – Plano de ensino aberto para a revisão do coordenador.

Ao final da revisão o plano de ensino será aprovado ou retornará ao professor para ajustes. Na parte inferior desta tela existem dois campos que devem ser preenchidos. Campo mensagem: mensagem de aprovação ou rejeição do plano de ensino que será enviado ao professor. Campo data da aprovação: esse campo só deve ser preenchido se o plano de ensino foi APROVADO, neste caso, a data de aprovação será registrada. Existem dois botões que indicam qual "direção" o plano de ensino seguirá, ou aprovação ou reenviar ao professor para revisão (Figura 16).

| Relano de Ensino x +                                                                                                    |              |      |        |       | - | ٥ | ×        |
|----------------------------------------------------------------------------------------------------|--------------|------|--------|-------|---|---|----------|
| ← → C 🔘 Não seguro   sistemasara.sites.ufsc.br/SiGPEn/web/form.php?id_disciplina=361&id_plano=764                                                                                                    | ź            | r (  | 0      | 9     | 8 |   | ) :      |
| 2. COPPIN, Ben, Inteligência artificial. Rio de Janeiro: LTC, c2010. xxv, 636 p. ISBN<br>9788521617297.<br>3. HAYKIN, Simon. Redes Neurais: principios e prática. Bookman, 2a. Ed., 2001.                                                                                                    |              |      |        |       |   |   | *        |
| XV. BIBLIOGRAFIA COMPLEMENTAR                                                                                                    |              |      |        |       |   |   |          |
| <ol> <li>ROSA, J.L.G. Fundamentação da Inteligência Artíficial: Editoria LTC.2011.</li> <li>BRAGA, A.P. (CARVALHO, A. P.L. F.; LUDERMIR, T. B. Redes Neurals Artíficials relativational artíficial: editoria LTC, 2007.</li> <li>NASCIMENTO JÚNIOR, Cairo Lúcio, YONEYMAA, Takashi. Inteligência artificial: em controle e automação. São Paulo: FAPESP. C2000. vil. 218 p. ISBN 9786521203100.</li> <li>FACELI, Katti et al. Inteligência artificial: uma abordagem de aprendizado por máquina. Rio de Janeiro. LTC, 2011. xvi, 376 p. ISBN 9786521618805.</li> <li>SINÕES, M. G.; SHAW, I. S. Controle e Modelagem Fuzzy. 2a ed. Editora Blucher, 2007.</li> </ol> |              |      |        |       |   |   |          |
| Aprovado pelo Colegiado do Curso em// Presidente do Colegiado:                                                                                                    |              |      |        |       |   |   |          |
| Mensagem                                                                                                    | 2            |      |        |       |   |   |          |
| Data da Aprovação: dd/mm/aaaa                                                                                                    |              |      |        |       |   |   | - 1      |
| Aprovar Plano de Ensino Enviar Observações ao Professor(a)                                                                                                    | -            |      |        |       |   |   |          |
| Centro de Ciências, Tecnologias e Saúde (CTS)   Secretaria de Apoio à Direção (SAD) em parceria com EJEC - Copyright © 2018   Contato:                                                                                                    | sad.cts.ara@ | onta | to.ufs | sc.br |   |   | <b>T</b> |

Figura 16 – Passos para avaliação do plano de ensino.

Se o plano não for aprovado pela coordenação do curso o professor responsável receberá uma mensagem com solicitação de alteração. Após alterar o plano este será enviado novamente para a coordenação do curso.

### Chefe de Departamento

Se o professor for chefe de departamento ao entrar no sistema será perguntado com qual perfil quer se logar (PROFESSOR OU CHEFE DE DEPARTAMENTO) (Figura 17).

| 🏚 Inicio                              | ×                     | +                     |                                     |                           |                                   | - 0    | ×    |
|---------------------------------------|-----------------------|-----------------------|-------------------------------------|---------------------------|-----------------------------------|--------|------|
| $\leftrightarrow$ $\rightarrow$ C (i) | ) Não seguro   sisten | nasara.sites.ufsc.br/ | SiGPEn/web/inicio.php               |                           | 🕶 🚖 🚺 🎡 🔂                         |        |      |
|                                       | S                     | SISTEM                | Boa noite, Anderson Chefe o(a) sent | nor(a) deseja logar como: | DE ENSINO                         |        |      |
| 😭 Início                              | 🗣 Mensagens           | Ladastros             | Chefe de Departamento               | Professor(a)              |                                   |        |      |
|                                       |                       | _                     |                                     |                           | Anderson Chefe - Chefe de Departa | amento | Sair |
| Seme                                  | estre 2020            | ).1                   |                                     |                           |                                   |        |      |

Figura 17 – Tela para a seleção do tipo de usuário que vai utilizar o sistema.

Ao selecionar a opção chefe de departamento o usuário será levado a tela principal do sistema, que contém todas as disciplinas que estão sendo ofertadas pelo departamento (Figura 18).

| 🚊 Inicio     | × +                                                         |                             |                                   | - 🛛 ×                                         |
|--------------|-------------------------------------------------------------|-----------------------------|-----------------------------------|-----------------------------------------------|
| ← → C () Na  | io seguro   sistemasara.sites.ufsc.br/SiGPEn/web/inicio.php |                             |                                   | ☆ 0 🐵 😒 🗉 🛯 🗄                                 |
|              | SISTEMA DE GEF                                              | RENCIAMEN                   | ITO DE PLANO                      | DS DE ENSINO                                  |
| 😭 Inicio 🛛 🗨 | Mensagens 🔹 Cadastros 🗸 📑 Situação das                      | Disciplinas                 |                                   |                                               |
|              |                                                             |                             |                                   | Anderson Chefe - Chefe de Departamento   Sair |
| Semes        | stre 2020.1                                                 |                             |                                   |                                               |
| Código       | Nome                                                        | Plano de Ensino             | Programa de Ensino                | Próximos eventos:                             |
| DEC7001      | Programa de Intercâmbio I                                   | 0                           | 1                                 |                                               |
| DEC7002      | Programa de Intercâmbio II                                  | 0                           | 1                                 |                                               |
| DEC7007      | Programa de Intercâmbio III                                 | 0                           | 1                                 |                                               |
| DEC7039      | Estágio Não Obrigatório                                     | 0                           | 1                                 |                                               |
| DEC7040      | Programa de Intercâmbio IV                                  | 0                           | 1                                 |                                               |
| DEC7121      | Fundamentos Matemáticos para Computação                     | 0                           | 1                                 |                                               |
| DEC7123      | Organização e Arquitetura de Computadores I                 | 0                           | 1                                 |                                               |
| Centr        | o de Ciências, Tecnologias e Saúde (CTS)   Secretaria d     | le Apoio à Direção (SAD) en | n parceria com EJEC - Copyright ( | ◎ 2018   Contato: sad.cts.ara@contato.ufsc.br |

Figura 18 – Tela principal para o chefe de departamento.

Quando aparecer um ícone verde ao lado do botão azul o chefe de departamento poderá avaliar o plano de ensino, conforme exemplo ilustrado na Figura 19.

| l Inicio | × +                                                       |                              |                                       |                               |        |        |       | - | - | ٥ | > |
|----------|-----------------------------------------------------------|------------------------------|---------------------------------------|-------------------------------|--------|--------|-------|---|---|---|---|
| → C ③ Nã | ão seguro   sistemasara.sites.ufsc.br/SiGPEn/web/inicio.p | hp                           |                                       | _                             | ☆      | 0      | 0     | 0 | - | E | 1 |
| DEC7130  | Engenharia de Software II                                 | 0                            | 1                                     |                               |        |        |       |   |   |   |   |
| DEC7131  | Sistemas Operacionais                                     | 0 0                          | 1                                     |                               |        |        |       |   |   |   |   |
| DEC7133  | Inteligência Artificial                                   | 0                            | 1                                     |                               |        |        |       |   |   |   |   |
| DEC7138  | Análise e Projeto de Software                             | 0                            | 1                                     |                               |        |        |       |   |   |   |   |
| DEC7142  | Cálculo Numérico em Computadores                          | 0                            | 1                                     |                               |        |        |       |   |   |   |   |
| DEC7143  | Lógica de Programação                                     | 0                            | <u>í</u>                              |                               |        |        |       |   |   |   |   |
| DEC7502  | Lógica Aplicada à Computação                              | 0                            | 1                                     |                               |        |        |       |   |   |   |   |
| DEC7504  | Análise de Sinais e Sistemas Lineares                     | 0                            | 1                                     |                               |        |        |       |   |   |   |   |
| DEC7510  | Linguagens Formais e Autômatos                            | 0                            | 1                                     |                               |        |        |       |   |   |   |   |
| DEC7511  | Microprocessadores e Microcontroladores                   | 0                            | 1                                     |                               |        |        |       |   |   |   |   |
| DEC7513  | Projeto de Sistemas Embarcados                            | 0                            | 1                                     |                               |        |        |       |   |   |   |   |
| Centre   | o de Ciências, Tecnologias e Saúde (CTS)   Secretaria     | a de Apoio à Direção (SAD) e | m parceria com EJEC - Copyright © 20′ | -<br>18   Contato: sad.cts.ar | a@cont | ato.ui | fsc.b | r |   |   |   |
|          |                                                           |                              |                                       |                               |        |        |       |   |   |   |   |

Figura 19 – Situação em que o plano está liberado para avaliação.

Clicando no botão azul o plano de ensino será aberto para visualização e avaliação do chefe de departamento. Na parte inferior do plano existe um campo para mensagem onde DEVE ser adicionado uma mensagem com observações (Figura 20). Se o plano estiver correto, ou seja, com todas as informações preenchidas corretamente, o chefe de departamento poderá indicar que o plano está OK e então enviá-lo para a aprovação do coordenador de curso (botão "Enviar para a Avaliação do Coordenador do Curso"). Caso falte informações, o chefe de departamento deverá especificar as inconsistências do plano e então enviá-lo para o professor da disciplina (botão "Enviar Observações ao Professor") (Figura 20).

| ←     C     ①     Não seguro     isistemasara.sites.ufsc.br/SiGPEn/web/form.php?id_disciplina=343&/d_plano=742     ☆     O     @     ©     ©       XIV. BIBLIOGRAFIA BÁSICA     1.SILBERSCHATZ, Abriaham, GALVIN, Peter Baer, GAGNE; Greg. Fundamentos de<br>Sistemas Operacionais. 8 ed. Ltr.C., 2009.     Sistemas Operacionais. 8 ed. Ltr.C., 2009.     Sistemas Operacionais. 8 ed. Ltr.C., 2009.                                                                                                    | 3 | : |
|----------------------------------------------------------------------------------------------------|---|---|
| XIV. BIBLIOGRAFIA BÁSICA<br>1. SILBERSCHATZ, Abriaham; GALVIN, Peter Baer; GAGNE; Greg. Fundamentos de<br>Sistemas Operacionais. 8 ed. LTC, 2009.                                                                                                    |   | ^ |
| <ol> <li>TANENBAUM, Andrew S. Sistemas Operacionais Modernos. 3 ed. Pearson, 2010.</li> <li>TANENBAUM, Andrew S.; WOODHULL, Albert S. Sistemas Operacionais - Projeto e<br/>Implementação. 3 ed. Bookman, 2008.</li> </ol>                                                                                                    |   |   |
| XV. BIBLIOGRAFIA COMPLEMENTAR         1. DEITEL, H. M. DEITEL, P. J., CHOFNES, D. R. Sistemas Operacionais. 3 ed. Pearson, 2005.         2. MACHADO, Francis Berenger; MAIA, Luiz Paulo. Arquitetura de Sistemas Operacionais LTC, 2004.         3. OLIVEIRA, R. S. de, TOSCANI, S. S., CARISSIMI, A. da S., Sistemas Operacionais, 4 ed. Sagra Luzzato, 2010.         4. SILBERSCHATZ, Abraham; GALVIN, Peter Baer; GAGNE; Greg. Sistemas Operacionais com Java, 5 ed. Elsevier, 2006.         5. STUART, Brian L., Principios de Sistemas Operacionais - Projetos e Aplicações. Cengage Learning, 2010.         Professor(a):         Aprovado pelo Colegiado do Curso em// Presidente do Colegiado: |   |   |
| Mensagem         Enviar para Avaliação do Coordenador do Curso         Enviar Observações ao Professor(a)                                                                                                    |   |   |

Figura 20 – Avaliação do plano pelo chefe de departamento.

A alocação de disciplinas para um ou mais professores deve ser feita no menu CADASTROS. Ao alocar um professor a uma disciplina, esta ficará disponível para que o professor possa elaborar o plano de ensino. A Figura 21 ilustra a interface para a alocação de professor a uma disciplina. A Figura 22 ilustra a interface para remover um professor de uma disciplina.

| Sem                  | estre    |
|----------------------|----------|
| Selecione o semestre | •        |
| Disc                 | iplina   |
| Disciplina           | Ŧ        |
| Usu                  | iário    |
| Nome do Usuário      | •        |
|                      |          |
| Salvar               | Cancelar |

### INSERIR USUÁRIO A DISICIPLINA

Figura 21 – Alocar professor a disciplina.

| 🌲 Remover Usuário de Disciplina 🗙 🕂                                                    | - 0 ×                                         |  |  |  |  |  |  |  |
|----------------------------------------------------------------------------------------|-----------------------------------------------|--|--|--|--|--|--|--|
| ← → C () Não seguro   sistemasara.sites.ufsc.br/SiGPEn/web/removeUsuarioDisciplina.php | ☆ 🗘 😔 🖯 📵 :                                   |  |  |  |  |  |  |  |
| SISTEMA DE GERENCIAMENTO DE PLANOS DE ENSINO                                           |                                               |  |  |  |  |  |  |  |
| 🛠 Inicio 🔍 Mensagens 🔮 Cadastros 🗸 📲 Situação das Disciplinas                          |                                               |  |  |  |  |  |  |  |
|                                                                                        | Anderson Chefe - Chefe de Departamento   Sair |  |  |  |  |  |  |  |
| REMOVER USUÁRIO DE DISCIPLIN                                                           | A                                             |  |  |  |  |  |  |  |
| Nome da Disciplina                                                                     |                                               |  |  |  |  |  |  |  |
| Disciplina                                                                             | <i>,</i>                                      |  |  |  |  |  |  |  |
| Nome do Usuário                                                                        |                                               |  |  |  |  |  |  |  |
| Usuário                                                                                | /                                             |  |  |  |  |  |  |  |
| Remover                                                                                |                                               |  |  |  |  |  |  |  |

Centro de Ciências, Tecnologias e Saúde (CTS) | Secretaria de Apoio à Direção (SAD) em parceria com EJEC - Copyright © 2018 | Contato: sad.cts.ara@contato.ufsc.br

Figura 22 - Remover alocação de professor.

A Figura 23 ilustra a interface de SITUAÇÃO DAS DISCIPLINAS. Nela é possível verificar a situação das disciplinas. A selecionar o semestre o sistema listará todas as disciplinas a apresentará a situação de cada uma delas (Figura 24).

| 🏚 Relatório de Semestre por Curso 🗙 🕂                                                                                                    | - 0 ×                                         |  |  |  |  |  |  |  |
|----------------------------------------------------------------------------------------------------|-----------------------------------------------|--|--|--|--|--|--|--|
| ← → C ③ Não seguro   sistemasara.sites.ufsc.br/SiGPEn/web/relatorioCurso.php                                                                                       | ☆ 🖸 🛞 😚 🗐 🕴                                   |  |  |  |  |  |  |  |
| SISTEMA DE GERENCIAMENTO DE                                                                                                    | PLANOS DE ENSINO                              |  |  |  |  |  |  |  |
| 🛠 Inicio 🔍 Mensagens 😩 Cadastros 🚽 📲 Situação das Disciplinas                                                                                                    |                                               |  |  |  |  |  |  |  |
| SITUAÇÃO DAS DISCI                                                                                                    | Anderson Chefe - Chefe de Departamento   Sair |  |  |  |  |  |  |  |
| Semestre                                                                                                    | v                                             |  |  |  |  |  |  |  |
| Gerar                                                                                                    |                                               |  |  |  |  |  |  |  |
|                                                                                                    |                                               |  |  |  |  |  |  |  |
|                                                                                                    |                                               |  |  |  |  |  |  |  |
|                                                                                                    |                                               |  |  |  |  |  |  |  |
|                                                                                                    |                                               |  |  |  |  |  |  |  |
| Centro de Ciéncias, Tecnologias e Saúde (CTS)   Secretaria de Apoio à Direção (SAD) em parceria com EJEC - Copyright © 2018   Contato: sad.cts.ara@contato.ufsc.br |                                               |  |  |  |  |  |  |  |

Figura 23 – Seleção do semestre para gerar a SITUAÇÃO DAS DISCIPLINAS.

| 🚊 Relatório de Semestre por Curso | • × +                                                                                                    | – 🗅 🗡                                         |  |  |  |  |  |
|-----------------------------------|----------------------------------------------------------------------------------------------------|-----------------------------------------------|--|--|--|--|--|
| ← → C ③ Não seguro                | sistemasara.sites.ufsc.br/SiGPEn/web/relatorio.php                                                                                                    | 🖈 🚺 🎯 😒 🖻 🛙 📵 🗄                               |  |  |  |  |  |
|                                   | SISTEMA DE GERENCIAMENTO DE PLANOS DE ENSINO                                                                                                    |                                               |  |  |  |  |  |
| 😤 Início 🛛 🔩 Mensag               | gens 🔹 Cadastros 🗸 📲 Situação das Disciplinas                                                                                                    |                                               |  |  |  |  |  |
|                                   |                                                                                                    | Anderson Chefe - Chefe de Departamento   Sair |  |  |  |  |  |
|                                   | SITUAÇÃO DAS DISCIP                                                                                                    | LINAS                                         |  |  |  |  |  |
| Código                            | Disciplina                                                                                                    | Situação                                      |  |  |  |  |  |
| DEC7530                           | Introdução à Engenharia da Computação                                                                                                    | Aprovado                                      |  |  |  |  |  |
| DEC7560                           | Sistemas Digitais Embarcados                                                                                                    | Aprovado                                      |  |  |  |  |  |
| DEC7562                           | Sistemas Operacionais Embarcados                                                                                                    | Aprovado                                      |  |  |  |  |  |
| DEC7542                           | Inteligência Artificial II                                                                                                    | Aprovação de Coordenador Pendente             |  |  |  |  |  |
| DEC7131                           | Sistemas Operacionais                                                                                                    | Aprovação de Departamento Pendente            |  |  |  |  |  |
| DEC7002                           | Programa de Intercâmbio II                                                                                                    | Alterações de Professor Pendente              |  |  |  |  |  |
| DEC7039                           | Estágio Não Obrigatório                                                                                                    | Alterações de Professor Pendente              |  |  |  |  |  |
| DEC7121                           | Fundamentos Matemáticos para Computação                                                                                                    | Alterações de Professor Pendente              |  |  |  |  |  |
| DEC7123                           | Organização e Arquitetura de Computadores I                                                                                                    | Alterações de Professor Pendente              |  |  |  |  |  |
| Centro de Ciê                     | Centro de Ciências, Tecnologias e Saúde (CTS)   Secretaria de Apoio à Direção (SAD) em parceria com EJEC - Copyright © 2018   Contato: sad.cts.ara@contato.ufsc.br |                                               |  |  |  |  |  |

Figura 24 – Listagem de disciplinas por situação.

No botão ENVIAR MENSAGENS DE PENDÊNCIAS (Figura 25) uma mensagem padrão é enviada via e-mail para os professores que ainda não incluíram/alteraram as informações do plano de ensino, para os chefes de departamento que ainda não revisaram os planos de ensino e para os coordenadores de curso que ainda não conferiram os planos de ensino.

| DEC7561                                                                                                    | Sistemas de Aquisição de Sinais  | Alterações de Professor Pendente |  |  |  |  |
|----------------------------------------------------------------------------------------------------|----------------------------------|----------------------------------|--|--|--|--|
| DEC7563                                                                                                    | Redes sem Fios                   | Alterações de Professor Pendente |  |  |  |  |
| DEC7565                                                                                                    | Construção de Compiladores       | Alterações de Professor Pendente |  |  |  |  |
| DEC7571                                                                                                    | Trabalho de Conclusão de Curso I | Alterações de Professor Pendente |  |  |  |  |
| DEC7573                                                                                                    | Estágio Curricular               | Alterações de Professor Pendente |  |  |  |  |
|                                                                                                    | Enviar Mensagens de Pendênci     | 35                               |  |  |  |  |
| Centro de Ciências, Tecnologias e Saúde (CTS)   Secretaria de Apoio à Direção (SAD) em parceria com EJEC - Copyright © 2018   Contato: sad.cts.ara@contato.ufsc.br |                                  |                                  |  |  |  |  |

Figura 25 – Botão para enviar pendências aos professores, chefes de departamento e coordenadores de curso.

O chefe de departamento poderá delegar a responsabilidade de conferência dos planos de ensino para um Coordenador de Ensino, devidamente nomeado para exercer tal função.

Todas as atribuições de funções (perfis) no SiGPEn são realizadas pelo administrador do sistema.

Quando o professor Coordenador de Ensino logar no sistema será questionado com qual perfil ele quer se logar (professor ou coordenador de ensino), conforme imagem ilustrada na Figura 26.

| 🚊 Inicio                          | × +                                     |                                |                         | - o ×                                   |
|-----------------------------------|-----------------------------------------|--------------------------------|-------------------------|-----------------------------------------|
| $\leftrightarrow$ $\rightarrow$ C | ① Não seguro   sistemasara.sites.ufsc.b | r/SiGPEn/web/inicio.php        |                         | 🕶 🚖 🚺 🌚 😒 📰 🛛 📵 🗄                       |
|                                   | SISTEM                                  | Boa noite, Anderson o(a) senho | r(a) deseja logar como: | DE ENSINO                               |
| 😭 Início                          | 🔍 Mensagens                             | Coordenador de Ensino          | Professor(a)            |                                         |
|                                   |                                         |                                |                         | Anderson - Coordenador de Ensino   Sair |
| Sen                               | nestre 2020.1                           |                                |                         |                                         |

Figura 26 – Tela de login para o Coordenador de Ensino.

Após logar no sistema o Coordenador de Ensino terá acesso a listagem de todas as disciplinas ofertadas pelo departamento (Figura 27). O coordenador de ensino poderá avaliar o plano de ensino elaborado pelo professor.

| 🏚 Ir | nicio        | × +                                                       |                 |                    | - 0 ×                                   |
|------|--------------|-----------------------------------------------------------|-----------------|--------------------|-----------------------------------------|
| ← -  | C 🛈 Nã       | io seguro   sistemasara.sites.ufsc.br/SiGPEn/web/inicio.p | hp              |                    | 🖈 🖸 😔 🖻 i                               |
|      | UFSC         | SISTEMA DE GE                                             | RENCIAMEN       | ITO DE PLANC       | DS DE ENSINO                            |
| 1    | 🕈 Início 🛛 🔍 | Mensagens                                                 |                 |                    |                                         |
|      |              |                                                           |                 |                    | Anderson - Coordenador de Ensino   Sair |
|      | Semes        | stre 2020.1                                               |                 |                    |                                         |
|      | Código       | Nome                                                      | Plano de Ensino | Programa de Ensino | Próximos eventos:                       |
|      | DEC7001      | Programa de Intercâmbio I                                 | 0               | 1                  |                                         |
|      | DEC7002      | Programa de Intercâmbio II                                | 0               | 1                  |                                         |
|      | DEC7007      | Programa de Intercâmbio III                               | 0               | 1                  |                                         |
|      | DEC7039      | Estágio Não Obrigatório                                   | 0               | 1                  |                                         |
|      | DEC7040      | Programa de Intercâmbio IV                                | 0               | 12                 |                                         |
|      | DEC7121      | Fundamentos Matemáticos para Computação                   | 0               | 1                  |                                         |
|      |              |                                                           |                 |                    |                                         |

Figura 27 – Interface do Coordenador de Ensino.

## Administrador

A interface principal do administrador do sistema está ilustrada na Figura 26.

|                                                                                                    | 🚊 Inicio                                          | × +                                                          | - Ø ×                         |
|----------------------------------------------------------------------------------------------------|---------------------------------------------------|--------------------------------------------------------------|-------------------------------|
| SISTEMA DE GERENCIAMENTO DE PLANOS DE ENSINO Inicio Mensagens (Cadastro - Cadastro - Cadastro de Turmas) Adm - Administrativo   Sai Situação das Disciplinas do Semestre 2020.1 Próximos Eventos:                                                                                                    | $\leftrightarrow$ $\rightarrow$ $C$ (i) Não segui | sistemasara.sites.ufsc.br/SiGPEn/web/inicio.php              | ⊶ ☆ 🖸 😔 😒 🗖 🔋 😫               |
| Inicio Mensagens Cadastros Relatórios Isituação das Disciplinas Importar Cadastro de Turmas     Adm - Administrativo Sai     Situação das Disciplinas do Semestre 2020.1     Aprovados Coordenador Chefe de Departamento Professor     Ocordenador Chefe de Departamento Professor     Ocordenador Chefe de Departamento Professor     Ocordenador Chefe de Departamento Professor     Ocordenador Chefe de Departamento Professor     Ocordenador Chefe de Departamento Professor     Ocordenador Chefe de Departamento     Ocordenador     Ocordenador     Ocordenad |                                                   | SISTEMA DE GERENCIAMENTO                                     | DE PLANOS DE ENSINO           |
| Adm - Administrative   Sai                                                                                                    | 😭 Início 🛛 🔍 Mensa                                | gens 😩 Cadastros 🗸 😩 Relatórios 🗸 📲 Situação das Disciplinas | - Importar Cadastro de Turmas |
| Situação das Disciplinas do Semestre 2020.1                                                                                                    |                                                   |                                                              | Adm - Administrativo   Sair   |
| Aprovados Coordenador Chefe de Departamento Professor                                                                                                    | Situação das E                                    | isciplinas do Semestre 2020.1                                | Próximos Eventos:             |
|                                                                                                    | Aprova                                            | 25 Coordenador Chefe de Departamento Professor               |                               |

Figura 28 – Interface principal do administrador.

Na interface principal o administrador terá o controle sobre as aprovações dos planos de ensino, bem como poderá realizar diversos cadastros.

No menu de cadastros o administrador poderá incluir, editar e excluir usuários (figuras 28, 29, 30 e 31), cursos (figuras 32 e 33), semestres (figuras 34 e 35), departamentos (figuras 36 e 37), eventos (figuras 38, 39 e 40) e disciplinas (figuras 41, 42, 43, 44 e 45).

| 🛔 Inserir Usuário 🗙 🕂                               |                                                                                              | - 0 ×                          |  |  |  |  |
|-----------------------------------------------------|----------------------------------------------------------------------------------------------|--------------------------------|--|--|--|--|
| ← → C ③ Não seguro   sistemasara.sites.ufsc.br/SiGP | En/web/inserirUsuario.php                                                                    | ☆ 🗘 💀 🖯 📋 :                    |  |  |  |  |
| پول الجود SISTEMA DI                                | E GERENCIAMENTO DE PLANOS DE E                                                               | NSINO                          |  |  |  |  |
| 😤 Início 🔍 Mensagens 💄 Cadastros 🗸                  | 😩 Relatórios 👻 📲 Situação das Disciplinas 🦳 🎝 Importar Cadastro de Turmas 👘                  |                                |  |  |  |  |
|                                                     |                                                                                              | Adm - Administrativo   Sair    |  |  |  |  |
|                                                     | INSERIR USUÁRIO                                                                              |                                |  |  |  |  |
|                                                     | Tipo de Usuário                                                                              |                                |  |  |  |  |
|                                                     |                                                                                              |                                |  |  |  |  |
|                                                     | Nome do Usuário                                                                              |                                |  |  |  |  |
|                                                     | Nome do Usuário                                                                              |                                |  |  |  |  |
|                                                     |                                                                                              |                                |  |  |  |  |
|                                                     |                                                                                              |                                |  |  |  |  |
| Senha do Usuário                                    |                                                                                              |                                |  |  |  |  |
|                                                     |                                                                                              |                                |  |  |  |  |
|                                                     | Departamento                                                                                 |                                |  |  |  |  |
|                                                     | Departamento de Computação 🔹                                                                 |                                |  |  |  |  |
|                                                     | Salvar Cancelar                                                                              |                                |  |  |  |  |
| Centro de Ciências, Tecnologias e Saúde (C          | T\$)   Secretaria de Apoio à Direção (SAD) em parceria com EJEC - Copyright © 2018   Contato | p: sad.cts.ara@contato.ufsc.br |  |  |  |  |

Figura 29 – Interface para cadastrar novos usuários.

| - 0 ×             |         |                               |                                                           |                     | +                       | io ×                 | 🚊 Remover Usuário                   |
|-------------------|---------|-------------------------------|-----------------------------------------------------------|---------------------|-------------------------|----------------------|-------------------------------------|
| <b>= (</b> :      | ☆ 🚺 🤤   |                               | ario.php                                                  | SPEn/web/removeUsua | masara.sites.ufsc.br/Si | D Não seguro   siste | $\leftrightarrow$ $\rightarrow$ C ( |
|                   | NSINO   | DE PLANOS DE E                | NCIAMENTO [                                               | DE GERE             | STEMA D                 | = SI                 |                                     |
|                   |         | -SImportar Cadastro de Turmas | 🖹 Situação das Disciplinas                                | 💄 Relatórios 🚽      | 💄 Cadastros 🗸           | 🗨 Mensagens          | 😭 Inicio                            |
| nistrativo   Sair | Adm - / |                               |                                                           |                     |                         |                      |                                     |
|                   |         | RIOS                          | REMOVER USUÁF                                             |                     |                         |                      |                                     |
|                   |         |                               | Nome do Usuário                                           |                     |                         |                      |                                     |
|                   |         | T                             | lo Usuário                                                | Nome d              |                         |                      |                                     |
|                   |         | l                             | Remover                                                   |                     |                         |                      |                                     |
|                   |         |                               |                                                           |                     |                         |                      |                                     |
|                   |         | RIOS<br>,                     | REMOVER USUÁR<br>Nome do Usuário<br>Io Usuário<br>Remover | Nome d              |                         |                      |                                     |

Centro de Ciências, Tecnologias e Saúde (CTS) | Secretaria de Apoio à Direção (SAD) em parceria com EJEC - Copyright © 2018 | Contato: sad.cts.ara@contato.ufsc.br

Figura 30 - Remover usuário.

| 🚊 Editar Usuário 🛛 🗙                                 | +                                                                   |                                                                   | – 0 ×                       |  |  |  |  |  |  |  |
|------------------------------------------------------|---------------------------------------------------------------------|-------------------------------------------------------------------|-----------------------------|--|--|--|--|--|--|--|
| $\leftrightarrow$ $\rightarrow$ C (i) Não seguro   s | istemasara.sites.ufsc.br/SiGPEn/web/editUsuario.php                 |                                                                   | 🔄 🖸 🗑 😚 🖻 🗍 🗄 E             |  |  |  |  |  |  |  |
| SISTEMA DE GERENCIAMENTO DE PLANOS DE ENSINO         |                                                                     |                                                                   |                             |  |  |  |  |  |  |  |
| 😭 Início 🛛 🔍 Mensagens                               | s 💄 Cadastros 🗸 📲 Relatórios 🗸 📑 Situação das Di                    | sciplinas 🛛 📲 Importar Cadastro de Turmas                         |                             |  |  |  |  |  |  |  |
|                                                      |                                                                     |                                                                   | Adm - Administrativo   Sair |  |  |  |  |  |  |  |
|                                                      | EDITAR U                                                            | ISUÁRIO                                                           |                             |  |  |  |  |  |  |  |
|                                                      | Nome do Usuário                                                     | Telefone                                                          |                             |  |  |  |  |  |  |  |
|                                                      | Adm                                                                 |                                                                   |                             |  |  |  |  |  |  |  |
|                                                      | E-mail do Usuário                                                   |                                                                   |                             |  |  |  |  |  |  |  |
|                                                      | adm _                                                               |                                                                   |                             |  |  |  |  |  |  |  |
|                                                      | Senha                                                               | Assinatura Digitalizada                                           |                             |  |  |  |  |  |  |  |
|                                                      |                                                                     | Escolher arquivo Nenhum arquivo selecionado                       |                             |  |  |  |  |  |  |  |
| Visualizar imagem carregada                          |                                                                     |                                                                   |                             |  |  |  |  |  |  |  |
|                                                      | Salvar                                                              | Cancelar                                                          |                             |  |  |  |  |  |  |  |
| Centro de Ciênci                                     | ias, Tecnologias e Saúde (CTS)   Secretaria de Apoio à Direção (SAI | D) em parceria com EJEC - Copyright © 2018   Contato: sad.cts.ara | @contato.ufsc.br            |  |  |  |  |  |  |  |

Figura 31 – Edição do usuário.

| 👷 Vincula Usuário a Função 🛛 🗙 🕂                           |                                     |                               | – ø ×                       |
|------------------------------------------------------------|-------------------------------------|-------------------------------|-----------------------------|
| ← → C ③ Não seguro   sistemasara.sites.ufsc.br/SiGPEn/web/ | /inculaUsuarioFuncao.php            |                               | ☆ 🖸 😔 🥴 🗖 🔋 :               |
| SISTEMA DE G                                               | ERENCIAMENTO D                      | E PLANOS DE ENSIN             | 10                          |
| 🛠 Início 🔍 Mensagens 😩 Cadastros 🗸 💄 Rela                  | tórios 👻 📑 Situação das Disciplinas | -SImportar Cadastro de Turmas |                             |
|                                                            |                                     |                               | Adm - Administrativo   Sair |
|                                                            | VINCULA USUÁRIO A F                 | UNÇÃO                         |                             |
|                                                            | Selecione o Usuário                 |                               |                             |
|                                                            | Adm                                 | v                             |                             |
|                                                            | Tipo de Usuário                     |                               |                             |
|                                                            | Coordenador de Curso                | Ŧ                             |                             |
|                                                            | Curso                               |                               |                             |
|                                                            | ENGENHARIA DE COMPUTAÇÃO [Campus    | Araranguá] 🔹                  |                             |
|                                                            | Salvar                              |                               |                             |
|                                                            |                                     |                               |                             |
|                                                            |                                     |                               |                             |

Centro de Ciências, Tecnologias e Saúde (CTS) | Secretaria de Apoio à Direção (SAD) em parceria com EJEC - Copyright © 2018 | Contato: sad.cts.ara@contato.ufsc.br

Figura 32 – Vincular usuário à função.

| 👷 Inserir Curso | ×                   | +                   |                         |                                  |                          |                         | -                      | o x         |
|-----------------|---------------------|---------------------|-------------------------|----------------------------------|--------------------------|-------------------------|------------------------|-------------|
|                 | Não seguro   siste  | STEMA [             | DE GERE                 | NCIAMENTO [                      | DE PLANOS                | S DE ENSI               | * <b>0</b> • • • •     |             |
| 😭 Inicio        | 🗣 Mensagens         | 💄 Cadastros 🗸       | 💄 Relatórios 🗸          | 🖺 Situação das Disciplinas       | -Simportar Cadastro      | de Turmas               |                        |             |
|                 |                     |                     |                         | INSERIR CURS                     | 0                        |                         | Adm - Administrat      | tivo   Sair |
| Código:         |                     |                     | Sigla:                  |                                  |                          | Nome:                   |                        |             |
| Código          |                     |                     | Sigla                   |                                  |                          | Nome                    |                        |             |
|                 |                     |                     |                         | Salvar Ca                        | ancelar                  |                         |                        |             |
|                 | Centro de Ciências, | Tecnologias e Saúde | e (CTS)   Secretaria de | · Apoio à Direção (SAD) em parce | ria com EJEC - Copyright | © 2018   Contato: sad.c | ts.ara@contato.ufsc.br |             |

Figura 33 – Inserir novo curso.

| 🏚 Editar Curso   | × +                                        |                                           |                          | – 🛛 ×                       |
|------------------|--------------------------------------------|-------------------------------------------|--------------------------|-----------------------------|
| ← → C ① Não seg  | uro   sistemasara.sites.ufsc.br/SiGPEn/wel | /removeCurso.php                          | \$                       | 0 😔 😒 🗉 🔋 :                 |
|                  | SISTEMA DE C                               | GERENCIAMENTO DE F                        | LANOS DE ENSINO          |                             |
| 😤 Início 🛛 🔍 Men | agens 💄 Cadastros 🗸 💄 Re                   | latórios 👻 📲 Situação das Disciplinas 📲 🏭 | ortar Cadastro de Turmas |                             |
|                  |                                            |                                           |                          | Adm - Administrativo   Sair |
|                  |                                            | REMOVER CURSO                             |                          |                             |
|                  |                                            | Curso                                     |                          |                             |
|                  |                                            | ENGENHARIA DE COMPUTAÇÃO [Campus Ararang  | uá] 🔻                    |                             |
|                  |                                            | Nome do Curso                             |                          |                             |
|                  |                                            | Novo Curso                                |                          |                             |
|                  |                                            | Salvar Cancelar                           |                          |                             |
|                  |                                            |                                           |                          |                             |
|                  |                                            |                                           |                          |                             |

Centro de Ciências, Tecnologias e Saúde (CTS) | Secretaria de Apoio à Direção (SAD) em parceria com EJEC - Copyright © 2018 | Contato: sad.cts.ara@contato.ufsc.br

Figura 34 – Editar cursos existentes.

| 🚊 Inserir Semestre 🛛 🗙 🕂                                   |                                                                      | - 0 ×                       |
|------------------------------------------------------------|----------------------------------------------------------------------|-----------------------------|
| ← → ♂ ③ Não seguro   sistemasara.sites.ufsc.br/SiGPEn/web, | inserirSemestre.php                                                  | * 0 😔 🗉 🏮 :                 |
| SISTEMA DE G                                               | ERENCIAMENTO DE PLANOS DE E                                          | NSINO                       |
| 🛠 Início 🔍 Mensagens 😩 Cadastros 🗸 😩 Rel                   | atórios 🗸 📲 Situação das Disciplinas 🛛 📲 Importar Cadastro de Turmas |                             |
|                                                            |                                                                      | Adm - Administrativo   Sair |
|                                                            | INSERIR SEMESTRE                                                     |                             |
|                                                            | Nome do Semestre                                                     |                             |
|                                                            | Semestre                                                             |                             |
|                                                            | Inicio do Semestre                                                   |                             |
|                                                            | Número de Semanas                                                    |                             |
|                                                            | Numero de Semanas                                                    |                             |
|                                                            | Salvar Cancelar                                                      |                             |
|                                                            |                                                                      |                             |
|                                                            |                                                                      |                             |
|                                                            |                                                                      |                             |
|                                                            |                                                                      |                             |

Figura 35 – Inserir um novo semestre.

| 🚊 Editar Semestre                                                          | ×         | +             |                |                            |                 |                |             | – 0 ×                       |
|----------------------------------------------------------------------------|-----------|---------------|----------------|----------------------------|-----------------|----------------|-------------|-----------------------------|
| ← → C ③ Não seguro   sistemasara.sites.ufsc.br/SiGPEn/web/editSemestre.php |           |               |                |                            |                 |                | 0 🐵 😌 🖻 🔋 🕄 |                             |
|                                                                            | SI        | STEMA C       | E GERE         |                            | DE PLAN         | OS DE E        | NSINO       |                             |
| 😤 Início 🛛 🔍                                                               | Mensagens | 💄 Cadastros 🗸 | 💄 Relatórios 👻 | 🖹 Situação das Disciplinas | -Simportar Cada | stro de Turmas |             |                             |
|                                                                            |           |               |                |                            |                 |                |             | Adm - Administrativo   Sair |
|                                                                            |           |               |                | EDITAR SEMEST              | RE              |                |             |                             |
|                                                                            |           |               |                | Semestre                   |                 |                |             |                             |
|                                                                            |           |               | 2020.1         |                            | •               |                |             |                             |
|                                                                            |           |               |                | Nome do Semestre           |                 |                |             |                             |
|                                                                            |           |               | Novo Se        | emestre                    |                 |                |             |                             |
|                                                                            |           |               |                | Início do Semestre         |                 |                |             |                             |
|                                                                            |           |               | dd/mm/         | aaaa                       |                 |                |             |                             |
|                                                                            |           |               |                | Número de Semanas          |                 |                |             |                             |
|                                                                            |           |               | Numero         | de Semanas                 |                 |                |             |                             |
|                                                                            |           |               |                | Salvar Car                 | ncelar          |                |             |                             |
|                                                                            |           |               |                |                            |                 |                |             |                             |

Centro de Ciências, Tecnologias e Saúde (CTS) | Secretaria de Apoio à Direção (SAD) em parceria com EJEC - Copyright © 2018 | Contato: sad.cts.ara@contato.ufsc.br

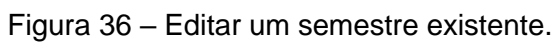

| 🚊 Inserir Departamento 🛛 🗙 🕂                                                                                                    |                                                                          | - 0 ×                       |
|----------------------------------------------------------------------------------------------------|--------------------------------------------------------------------------|-----------------------------|
| $\leftrightarrow$ $\rightarrow$ C ( ) Não seguro   sistemasara.sites.ufsc.br/SiGP                                                                                                    | En/web/inserirDepartamento.php                                           | 🖈 🗘 🗑 😒 🗉 🛙 🖪 🗄             |
| iter Sistema Di Sistema Di Siste | E GERENCIAMENTO DE PLANOS DE                                             | ENSINO                      |
| 🛠 Início 🔍 Mensagens 💄 Cadastros 🗸                                                                                                    | 🛔 Relatórios 🗸 👘 Situação das Disciplinas 🛛 📲 Importar Cadastro de Turma | ts                          |
|                                                                                                    |                                                                          | Adm - Administrativo   Sair |
|                                                                                                    | INSERIR DEPARTAMENTO                                                     |                             |
|                                                                                                    | Descrição do Departamento                                                |                             |
|                                                                                                    | Departamento                                                             |                             |
|                                                                                                    | Sigla do Departamento                                                    |                             |
|                                                                                                    | Sigla do Departamento                                                    |                             |
|                                                                                                    | Salvar Cancelar                                                          |                             |
|                                                                                                    |                                                                          |                             |
|                                                                                                    |                                                                          |                             |
|                                                                                                    |                                                                          |                             |
|                                                                                                    |                                                                          |                             |
|                                                                                                    |                                                                          |                             |
|                                                                                                    |                                                                          |                             |

Figura 37 – Inserir um novo departamento.

| 🚊 Editar Departamento 🗙 🕂                                                              |                                                                         | – 0 ×                       |
|----------------------------------------------------------------------------------------|-------------------------------------------------------------------------|-----------------------------|
| $\leftrightarrow$ $\rightarrow$ C ( ) Não seguro   sistemasara.sites.ufsc.br/SiGPEn/we | eb/editDepartamento.php                                                 | 🖈 🚺 😔 🖯 📑 🗍                 |
| SISTEMA DE O                                                                           | GERENCIAMENTO DE PLANOS DE I                                            | ENSINO                      |
| 🛠 Inicio 🔍 Mensagens 😩 Cadastros 🗸 🛔 R                                                 | Relatórios 🗸 📲 Situação das Disciplinas 🛛 🎝 Importar Cadastro de Turmas |                             |
|                                                                                        |                                                                         | Adm - Administrativo   Sair |
|                                                                                        | EDITAR DEPARTAMENTOS                                                    |                             |
|                                                                                        | Departamento                                                            |                             |
|                                                                                        | Departamento de Computação 🔹                                            |                             |
|                                                                                        | Nome do Departamento                                                    |                             |
|                                                                                        | Novo Departamento                                                       |                             |
|                                                                                        | Novo Departamento                                                       |                             |
|                                                                                        | Novo Departamento Salvar Cancelar                                       |                             |
|                                                                                        | Novo Departamento Salvar Cancetar                                       |                             |

Centro de Ciências, Tecnologias e Saúde (CTS) | Secretaria de Apoio à Direção (SAD) em parceria com EJEC - Copyright © 2018 | Contato: sad.cts.ara@contato.ufsc.br

Figura 38 – Editar um departamento existente.

| 🚊 Editar Feriado | ×                                      | +                       |                       |                                  |                 |               |               |         |             |           |           | - 1          | 7  | ×  |
|------------------|----------------------------------------|-------------------------|-----------------------|----------------------------------|-----------------|---------------|---------------|---------|-------------|-----------|-----------|--------------|----|----|
| ← → C (          | <ol> <li>Não seguro   siste</li> </ol> | masara.sites.ufsc.br/Si | GPEn/web/editEvento.p | hp                               |                 |               |               |         |             | \$        | 0 0       | 🔂 🖻          | E  | 3  |
|                  | = SI                                   | STEMA C                 | DE GERE               | NCIAMEN                          | ITO DI          | e plan        | NOS D         | )E E    | NSI         | NO        |           |              |    |    |
| 😤 Início         | 🗣 Mensagens                            | 💄 Cadastros 🗸           | 💄 Relatórios 👻        | 🖹 Situação das Dis               | isciplinas      | -Simportar Ca | dastro de Tu  | rmas    |             |           |           |              |    |    |
|                  |                                        |                         |                       |                                  |                 |               |               |         |             | Ad        | m - Adn   | ninistrativo | Sa | ir |
|                  |                                        |                         |                       | EDITAR E                         | EVENTO          |               |               |         |             |           |           |              |    |    |
|                  |                                        |                         |                       | Even                             | ito             |               |               |         |             |           |           |              |    |    |
|                  |                                        |                         | 2020.1 -              | 2020.1 - Indepêndencia do Brasil |                 |               |               |         |             |           |           |              |    |    |
|                  |                                        |                         |                       | Semestre do Evento               |                 |               |               |         |             |           |           |              |    |    |
|                  |                                        |                         | 2020.1                |                                  |                 | ٣             |               |         |             |           |           |              |    |    |
|                  |                                        |                         |                       | Nome do Evento                   |                 |               |               |         |             |           |           |              |    |    |
|                  |                                        |                         | Nome do Evento        |                                  |                 |               |               |         |             |           |           |              |    |    |
|                  |                                        | Data do Evento          |                       |                                  |                 |               |               |         |             |           |           |              |    |    |
|                  |                                        |                         | dd/mm/aaaa            |                                  |                 |               |               |         |             |           |           |              |    |    |
|                  |                                        |                         |                       | Tipo Evento                      |                 |               |               |         |             |           |           |              |    |    |
|                  |                                        |                         | Feriado               |                                  |                 | *             |               |         |             |           |           |              |    |    |
|                  |                                        |                         |                       | Salvar                           | Cancela         | ar            |               |         |             |           |           |              |    |    |
| c                | Centro de Ciências, 1                  | Tecnologias e Saúde (   | (CTS)   Secretaria de | Apoio à Direção (SAD)            | ) em parceria c | om EJEC - Cop | yright © 2018 | Contato | : sad.cts.a | ara@conta | ito.ufsc. | br           |    |    |

Figura 39 - Inserir um novo evento.

| 🚊 Editar Feriado | ×                    | +                        |                                                        | -                                                                       | o ×           |
|------------------|----------------------|--------------------------|--------------------------------------------------------|-------------------------------------------------------------------------|---------------|
| ← → C C          | ) Não seguro   siste | masara.sites.ufsc.br/SiG | SPEn/web/editEvento.php                                | x 🖸 🚳 😚 🗉                                                               | - <b>()</b> : |
|                  | SI                   | STEMA D                  | E GERENCIAMENTO D                                      | DE PLANOS DE ENSINO                                                     |               |
| 😭 Início         | Mensagens            | 💄 Cadastros 🗸            | 💄 Relatórios 👻 📲 Situação das Disciplinas              | -SImportar Cadastro de Turmas                                           |               |
|                  |                      |                          | EDITAR EVENTO                                          | Adm - Administrat                                                       | tivo   Sair   |
|                  |                      |                          |                                                        |                                                                         |               |
|                  |                      |                          | 2020 1 - Indepêndencia do Brasil                       | Ŧ                                                                       |               |
|                  |                      |                          | Semestre do Evento                                     |                                                                         |               |
|                  |                      |                          | 2020.1                                                 | Y                                                                       |               |
|                  |                      |                          | Nome do Evento                                         |                                                                         |               |
|                  |                      |                          | Nome do Evento                                         |                                                                         |               |
|                  |                      |                          | Data do Evento                                         |                                                                         |               |
|                  |                      |                          | dd/mm/aaaa                                             |                                                                         |               |
|                  |                      |                          | Tipo Evento                                            |                                                                         |               |
|                  |                      |                          | Feriado                                                | T                                                                       |               |
|                  |                      |                          | Salvar Canc                                            | ncelar                                                                  |               |
| с                | entro de Ciências, 1 | fecnologias e Saúde (    | CTS)   Secretaria de Apoio à Direção (SAD) em parceria | eria com EJEC - Copyright © 2018   Contato: sad.cts.ara@contato.ufsc.br |               |

Figura 40 – Editar um evento existente.

| 🏚 Inserir Tipo Eve                  | ento ×               | +                        |                       |                            |                 |                 |        |          | — a          | 7      | ×   |
|-------------------------------------|----------------------|--------------------------|-----------------------|----------------------------|-----------------|-----------------|--------|----------|--------------|--------|-----|
| $\leftrightarrow$ $\Rightarrow$ C ( | D Não seguro   siste | masara.sites.ufsc.br/Sig | PEn/web/inserirTipoEv | /ento.php                  |                 |                 | \$     | 0 0      | 😢 🔳          | E      | :   |
|                                     | = SI                 | STEMA C                  | E GERE                | NCIAMENTO [                | DE PLAN         | OS DE E         | ENSINO |          |              |        |     |
| 倄 Início                            | 🔩 Mensagens          | 💄 Cadastros 🗸            | 💄 Relatórios 👻        | 🖺 Situação das Disciplinas | -Simportar Cada | astro de Turmas |        |          |              |        |     |
|                                     |                      |                          |                       |                            |                 |                 |        | Adm - Ad | Iministrativ | /o  \$ | air |
|                                     |                      |                          |                       | INSERIR TIPO EV            | ENTO            |                 |        |          |              |        |     |
|                                     |                      |                          |                       | Descrição Tipo Evento      |                 |                 |        |          |              |        |     |
|                                     |                      |                          | Descriçã              | o Tipo Evento              |                 |                 |        |          |              |        |     |
|                                     |                      |                          |                       | Salvar Ca                  | ncelar          |                 |        |          |              |        |     |
|                                     |                      |                          |                       |                            |                 |                 |        |          |              |        |     |
|                                     |                      |                          |                       |                            |                 |                 |        |          |              |        |     |
|                                     |                      |                          |                       |                            |                 |                 |        |          |              |        |     |
|                                     |                      |                          |                       |                            |                 |                 |        |          |              |        |     |
|                                     |                      |                          |                       |                            |                 |                 |        |          |              |        |     |
|                                     |                      |                          |                       |                            |                 |                 |        |          |              |        |     |
|                                     |                      |                          |                       |                            |                 |                 |        |          |              |        |     |

Figura 41 – Inserir um novo tipo de evento.

| 🏚 Inserir Disciplina 🛛 🗙 🕂                                            |                                                                 |                                    | – Ø ×                            |
|-----------------------------------------------------------------------|-----------------------------------------------------------------|------------------------------------|----------------------------------|
| $\leftrightarrow$ $\rightarrow$ C ( ) Não seguro   sistemasara.sites. | ufsc.br/SiGPEn/web/inserirDisciplina.php                        |                                    | 🖈 🚺 🥹 🖻 🔋 🗊 E                    |
|                                                                       | IA DE GERENCIAMENTO D                                           | E PLANOS DE I                      | ENSINO                           |
| 🛠 Inicio 🔍 Mensagens 💄 Cadas                                          | tros 🗸 🔹 Relatórios 🖌 📑 Situação das Disciplinas                | Bimportar Cadastro de Turmas       |                                  |
|                                                                       |                                                                 |                                    | Adm - Administrativo   Sair      |
|                                                                       | INSERIR DISCIPLI                                                | NA                                 |                                  |
|                                                                       | Semestre                                                        |                                    |                                  |
|                                                                       | 2020.1                                                          | •                                  |                                  |
|                                                                       | Departamento                                                    |                                    |                                  |
|                                                                       | Departamento de Computação                                      | •                                  |                                  |
|                                                                       | Código da Disciplina                                            |                                    |                                  |
|                                                                       | Código da Disciplina                                            |                                    |                                  |
|                                                                       | Nome da Disciplina                                              |                                    |                                  |
|                                                                       | Nome da Disciplina                                              |                                    |                                  |
|                                                                       | Nº Horas-Aulas Semanais - Teóri                                 | cas                                |                                  |
|                                                                       | № Horas-Aulas Semanais                                          |                                    |                                  |
|                                                                       | Nº Horas-Aulas Semanais - Práti                                 | cas                                |                                  |
| Centro de Ciências, Tecnologias                                       | e Saúde (CTS)   Secretaria de Apoio à Direção (SAD) em parceria | com EJEC - Copyright © 2018   Cont | ato: sad.cts.ara@contato.ufsc.br |

Figura 42 – Inserir uma nova disciplina.

| 🏚 Selecionar Disciplina | × +                             |                                             |                                 | - 0 ×                       |
|-------------------------|---------------------------------|---------------------------------------------|---------------------------------|-----------------------------|
| ← → C ③ Não             | seguro   sistemasara.sites.ufsc | br/SiGPEn/web/selecionaDisciplina.php       |                                 | 🖈 🜔 🥹 😁 🗉 🔋 🗄               |
|                         | SISTEM                          | A DE GERENCIAMENTO                          | DE PLANOS DE EN                 | SINO                        |
| 😤 Inicio 🛛 🔍 M          | ensagens 🔒 Cadastro             | s 🗸 📲 Relatórios 🚽 📲 Situação das Disciplin | s 📲 Importar Cadastro de Turmas |                             |
|                         |                                 |                                             |                                 | Adm - Administrativo   Sair |
|                         |                                 | SELECIONAR DI                               | SCIPLINA                        |                             |
|                         |                                 | Disciplina                                  |                                 |                             |
|                         |                                 | Selecione uma Disciplina                    | Ŧ                               |                             |
|                         |                                 | Editar                                      |                                 |                             |

Figura 43 – Selecionar disciplina para editar suas informações.

| 🏚 Editar Programa de Ensino da Dis 🗙 🕂      |                              |                                                                                                    |                                                               |                         | -                 | o ×       |
|---------------------------------------------|------------------------------|----------------------------------------------------------------------------------------------------|---------------------------------------------------------------|-------------------------|-------------------|-----------|
| ← → C ③ Não seguro   sistemasara.sites.ufso | .br/SiGPEn/web/editarDiscipl | ina.php                                                                                                    |                                                               | <b>\$</b>               | 0 😔 🖯 🗉           | 1 🕒 :     |
|                                             | A DE GEREI                   | NCIAMENTO DE                                                                                                    | PLANOS DE                                                     | E ENSINO                |                   | Î         |
| 🛠 Início 🔍 Mensagens 💄 Cadastro             | s 🗸 🔒 Relatórios 🗸           | 🖹 Situação das Disciplinas 🛛 📲                                                                                   | Importar Cadastro de Turn                                     | mas                     |                   |           |
|                                             |                              | EDITAR DISCIPLINA                                                                                                | 6                                                             | Å                       | Adm - Administrat | ivo  Sair |
|                                             |                              | Universidade Federal de 1<br>Campus Ararangu<br>Centro de Ciéncias, Tecno<br>Departamento de Co<br>Plano de Ensi | Santa Catarina<br>á - ARA<br>logias e Saúde<br>mputação<br>no |                         |                   |           |
|                                             |                              | SEMESTRE 2020.1                                                                                                  |                                                               |                         |                   |           |
|                                             | I. IDENTIFICAÇÃO DA DI       | SCIPLINA                                                                                                    |                                                               |                         |                   |           |
|                                             | CÓDIGO                       | NOME DA DISCIPLINA                                                                                               | HORAS-AULA - TEÓRICAS                                         | -                       |                   |           |
|                                             | DEC7125                      | Estruturas de Dados I                                                                                            | 2                                                             |                         |                   |           |
|                                             | HORAS-AULA - PRÁTICAS        | TOTAL DE HORAS-AULA SEMESTRAIS                                                                                   | MODALIDADE                                                    |                         |                   |           |
|                                             | 2                            | 72                                                                                                    | presencial                                                    |                         |                   |           |
|                                             | II. PRÉ-REQUISITO(S)         |                                                                                                    |                                                               |                         |                   |           |
|                                             |                              |                                                                                                    |                                                               |                         |                   |           |
| Centro de Ciências, Tecnologias e S         | aúde (CTS)   Secretaria de / | Apoio à Direção (SAD) em parceria con                                                                            | EJEC - Copyright © 2018   (                                   | Contato: sad.cts.ara@co | ntato.ufsc.br     |           |

Figura 44 – Editar uma disciplina existente.

| Adicionar Disciplina a Curso X +                                                                                            | – 0 ×                                |
|----------------------------------------------------------------------------------------------------|--------------------------------------|
| ← → C ③ Não seguro   sistemasara.sites.ufsc.br/SiGPEn/web/inserirDisciplinaCurso.php                                        | * 0 😔 🗢 🔳 🔒 :                        |
| SISTEMA DE GERENCIAMENTO DE PLANOS DI                                                                                       | E ENSINO                             |
| 🛠 Inicio 🔍 Mensagens 😩 Cadastros - 💄 Relatórios - 📲 Situação das Disciplinas 📲 Importar Cadastro de Turn                    | nas                                  |
|                                                                                                    | Adm - Administrativo   Sair          |
| INSERIR DISCIPLINA A CURSO                                                                                                  |                                      |
| Curso                                                                                                    |                                      |
| Nome do Curso                                                                                                    |                                      |
| Disciplina                                                                                                    |                                      |
| Nome da Disciplina                                                                                                    |                                      |
| Salvar Cancelar                                                                                                    |                                      |
|                                                                                                    |                                      |
|                                                                                                    |                                      |
|                                                                                                    |                                      |
|                                                                                                    |                                      |
|                                                                                                    |                                      |
| Centro de Ciências, Tecnologias e Saúde (CTS)   Secretaria de Apoio à Direção (SAD) em parceria com EJEC - Copyright © 2018 | Contato: sad.cts.ara@contato.ufsc.br |

Figura 45 – Inserir uma disciplina a um curso.

| 🏚 Remover Disciplina de Curso 🛛 🗙 🕇                                     |                                                                                  | – Ø ×                       |
|-------------------------------------------------------------------------|----------------------------------------------------------------------------------|-----------------------------|
| $\leftarrow$ $\rightarrow$ C (i) Não seguro   sistemasara.sites.ufsc.br | /SiGPEn/web/removeDisciplinaCurso.php                                            | ☆ <b>0</b> @ ⊗ ≡ I 📵 :      |
|                                                                         | DE GERENCIAMENTO DE PLANOS DE E                                                  | ENSINO                      |
| 😤 Inicio 🛛 🔍 Mensagens 🔹 Cadastros -                                    | 🗸 🔹 Relatórios 🗸 📲 Situação das Disciplinas 🚽 🎝 Importar Cadastro de Turmas      |                             |
|                                                                         | REMOVER DISCIPLINA DE CURSO<br>Nome do Curso<br>Nome da Disciplina<br>Disciplina | Adm - Administrativo   Sair |

Figura 46 – Remover disciplina de um curso.

No meu Relatórios o administrador poderá consultar informações sobre departamentos (Figura 45), usuários (Figura 46), cursos (Figura 47), departamentos (Figura 48) e disciplinas (Figura 49 e Figura 50).

| 🚊 Consulta Usuári                   | os X               | +                         |                       |                            |                        |           | -                  | o ×        |
|-------------------------------------|--------------------|---------------------------|-----------------------|----------------------------|------------------------|-----------|--------------------|------------|
| $\leftrightarrow$ $\rightarrow$ C ( | 🕽 Não seguro   sis | temasara.sites.ufsc.br/Si | GPEn/web/ConsultaUsua | arios.php                  |                        | \$        | 0 😔 🖯 🗉            | <b>E</b> : |
|                                     | : S                | ISTEMA D                  | DE GEREI              | NCIAMENTO D                | E PLANOS               | DE ENSINO |                    |            |
| 😭 Início                            | 🗣 Mensagens        | 💄 Cadastros 👻             | 💄 Relatórios 👻        | 🖺 Situação das Disciplinas | -SImportar Cadastro de | Turmas    |                    |            |
|                                     |                    |                           |                       | CONSULTA USUÁF             | RIOS                   |           | Adm - Administrati | vo  Sair   |
|                                     |                    |                           |                       | Departamento               |                        |           |                    |            |
|                                     |                    |                           | Selecione um Depa     | artamento                  | •                      |           |                    |            |
|                                     |                    |                           |                       | Função                     |                        |           |                    |            |
|                                     |                    |                           | Selecione a Função    | 0                          | *                      |           |                    |            |
|                                     |                    |                           |                       | Pesquisar                  |                        |           |                    |            |

Figura 47 – Seleciona o(s) filtro(s) da consulta de usuários.

| 🚊 Consulta Usuários                   | × +                                                  |                               |                                    |           | - 0 ×                   |
|---------------------------------------|------------------------------------------------------|-------------------------------|------------------------------------|-----------|-------------------------|
| $\leftrightarrow$ $\rightarrow$ G (i) | Não seguro   sistemasara.sites.ufsc.br/SiGPEn/web/mo | ostraConsultaUsuarios.php     |                                    | ☆ 0       | ) 😳 😌 🖻 🛙 📴             |
|                                       | SISTEMA DE GE                                        | ERENCIAMENT                   | O DE PLANOS D                      | DE ENSINO |                         |
| 😭 Início 🕨                            | 🗣 Mensagens 🛛 💄 Cadastros 🚽 🔹 Relató                 | órios 👻 📄 Situação das Discij | olinas 🛛 📲 Importar Cadastro de Tu | ırmas     |                         |
|                                       |                                                      | CONSULTA US                   | SUÁRIOS                            | Adm       | - Administrativo   Sair |
|                                       | Nome                                                 | E-mail                        | Departamento                       | Telefone  |                         |
|                                       | Agenor Hentz da silva Junior                         |                               | FQM                                |           |                         |
|                                       | Bernardo Walmott Borges                              | 1780642                       | FQM                                |           |                         |
|                                       | Éverton Fabian Jasinski                              | 2059694                       | FQM                                |           |                         |
|                                       | EVY AUGUSTO SALCEDO TORRES                           | 1011000                       | FQM                                |           |                         |
|                                       | Leandro Batirolla Krott                              | 2223080                       | FQM                                |           |                         |
|                                       | LUIZ FERNANDO BELCHIOR RIBEIRO                       | 3001588                       | FQM                                |           |                         |
|                                       | Marcelo Freitas de Andrade                           | 1920981                       | FQM                                |           |                         |
|                                       | Marcelo Zannin da Rosa                               | 2223190                       | FQM                                |           |                         |
|                                       | Marcia Martins Szortyka                              | 2775851                       | EOM                                |           |                         |

Figura 48 – Relatório de usuários com filtro de departamento (por exemplo FQM).

| <ul> <li>♠ Consulta Cursos x</li> <li>← → C ③ Não seguro   sistemativa</li> </ul> | +<br>emasara.sites.ufsc.br/ | SPEn/web/ConsultaCursos.php                                                      | - o ×<br>* 0 @ 8 5 8                        |
|-----------------------------------------------------------------------------------|-----------------------------|----------------------------------------------------------------------------------|---------------------------------------------|
|                                                                                   | STEMA                       | DE GERENCIAMENTO DE PLANOS                                                       | DE ENSINO                                   |
| 🎢 Início 🛛 🔍 Mensagens                                                            | 💄 Cadastros 🗕               | 💄 Relatórios 🗸 🛛 🖺 Situação das Disciplinas 🛛 🚭 Importar Cadastro de             | Turmas                                      |
|                                                                                   |                             | CONSULTA CURSOS                                                                  | Adm - Administrativo   Sair                 |
|                                                                                   | Código                      | Nome                                                                             |                                             |
|                                                                                   | 655                         | ENGENHARIA DE COMPUTAÇÃO [Campus Araranguá]                                      |                                             |
|                                                                                   | 653                         | ENGENHARIA DE ENERGIA [Campus Araranguá]                                         |                                             |
|                                                                                   | 654                         | ISIOTERAPIA [Campus Araranguá]                                                   |                                             |
|                                                                                   | 656                         | IEDICINA (Campus Araranguá)                                                      |                                             |
|                                                                                   | 652                         | FECNOLOGIAS DA INFORMAÇÃO E COMUNICAÇÃO (noturno) [Campus Araranguá              |                                             |
|                                                                                   |                             | Votar                                                                            |                                             |
| Centro de Ciências                                                                | , Tecnologias e Saú         | e (CTS)   Secretaria de Apoio à Direção (SAD) em parceria com EJEC - Copyright©ź | 2018   Contato: sad.cts.ara@contato.ufsc.br |

Figura 49 – Relatório dos cursos.

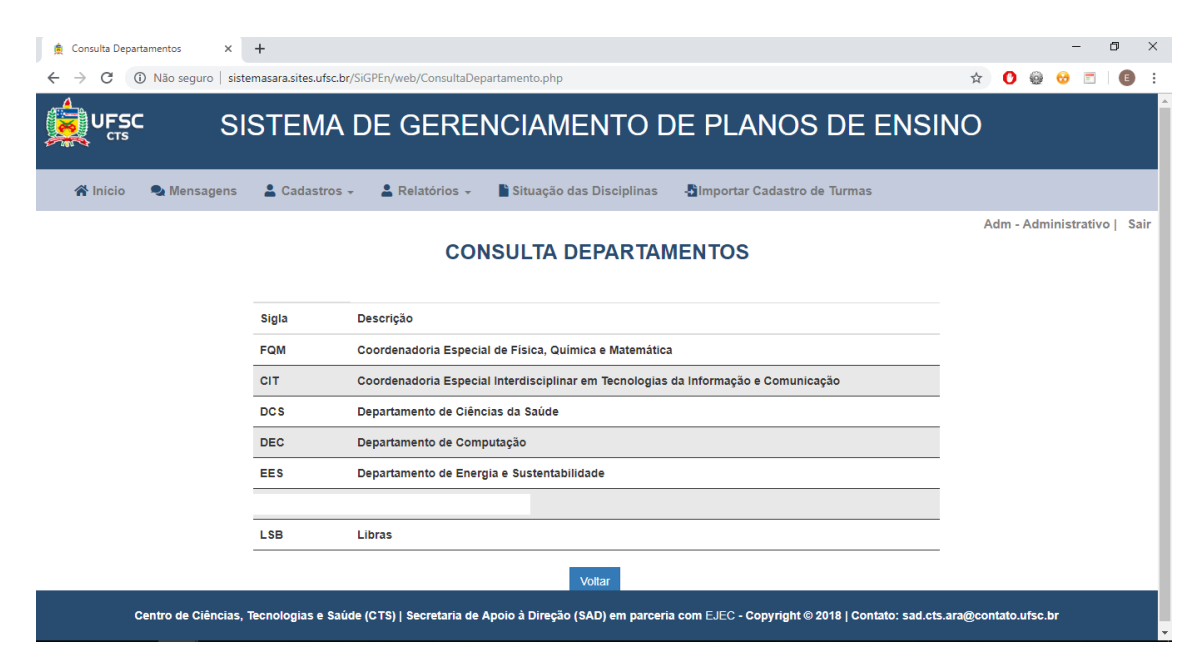

Figura 50 – Relatório de departamentos.

| 🚊 Consulta Disciplir                 | nas X              | +                        |                      |                            |                        |           | -             | o ×              |
|--------------------------------------|--------------------|--------------------------|----------------------|----------------------------|------------------------|-----------|---------------|------------------|
| $\leftrightarrow$ $\rightarrow$ C () | Não seguro   siste | masara.sites.ufsc.br/SiG | PEn/web/consultaDisc | iplinas.php                |                        |           | 🔄 🔮 😌         | <b>•</b> • • • • |
|                                      | SI                 | STEMA D                  | E GEREI              | NCIAMENTO E                | DE PLANOS              | DE ENSINO | C             |                  |
| 😭 Início                             | 🔩 Mensagens        | 💄 Cadastros 🗸            | 💄 Relatórios 👻       | 🖺 Situação das Disciplinas | -Simportar Cadastro de | Turmas    |               |                  |
|                                      |                    |                          |                      |                            |                        |           | Adm - Adminis | trativo   Sair   |
|                                      |                    |                          |                      | CONSULTA DISCI             | PLINAS                 |           |               |                  |
|                                      |                    |                          |                      | Departamento               |                        |           |               |                  |
|                                      |                    |                          | Selecione um Dep     | artamento                  | *                      | ]         |               |                  |
|                                      |                    |                          |                      | Pesquisar                  |                        |           |               |                  |

Figura 51 – Filtro do relatório das disciplinas por departamento.

| 🚊 Consulta Discip                   | olinas × ·             | +                                          |                                   |                                                       | - 0 ×                       |
|-------------------------------------|------------------------|--------------------------------------------|-----------------------------------|-------------------------------------------------------|-----------------------------|
| $\leftrightarrow$ $\rightarrow$ C ( | D Não seguro   sistem  | masara.sites.ufsc.br/SiGPEn/web/mostraCons | ultaDisciplinas.php               |                                                       | 🖈 🚺 🤮 😒 📰 🛙 🗊 E             |
|                                     | = SIS                  | STEMA DE GERE                              | NCIAMENTO D                       | DE PLANOS DE ENSINO                                   | )                           |
| 😤 Início                            | 🗣 Mensagens            | 💄 Cadastros 🗸 🛛 🛔 Relatórios 🗸             | 🖺 Situação das Disciplinas        | -SImportar Cadastro de Turmas                         |                             |
|                                     |                        |                                            | CONSULTA DISCIP                   | LINAS                                                 | Adm - Administrativo   Sair |
|                                     | Código                 | Nome                                       |                                   | Departamento                                          | _                           |
|                                     | FQM7107                | Probabilidade e Estatística                |                                   | FQM                                                   |                             |
|                                     | FQM7104                | Álgebra Linear                             |                                   | FQM                                                   |                             |
|                                     | FQM7414                | Biofísica                                  |                                   | FQM                                                   | _                           |
|                                     | FQM7420                | Bioquímica Básica                          |                                   | FQM                                                   |                             |
|                                     | FQM7101                | Cálculo I                                  |                                   | FQM                                                   |                             |
|                                     | FQM7102                | Cálculo II                                 |                                   | FQM                                                   |                             |
|                                     | FQM7105                | Cálculo III                                |                                   | FQM                                                   |                             |
|                                     | FQM7106                | Cálculo IV                                 |                                   | FQM                                                   |                             |
|                                     | FQM7110                | Física A                                   |                                   | FQM                                                   |                             |
| c                                   | Centro de Ciências, Te | ecnologias e Saúde (CTS)   Secretaria de   | Apoio à Direção (SAD) em parceria | a com EJEC - Copyright © 2018   Contato: sad.cts.ara@ | contato.ufsc.br             |

Figura 52 – Relatório das disciplinas.

No menu de Situação das Disciplinas é possível listar o estado "atual" dos planos de ensino (Figura 53 e Figura 54).

| Relatório de Semestre por Curso × +                                       |                                                      | - 🗅 ×                       |  |  |
|---------------------------------------------------------------------------|------------------------------------------------------|-----------------------------|--|--|
| $\leftrightarrow$ $\rightarrow$ C (i) Não seguro   sistemasara.sites.ufsc | br/SiGPEn/web/relatorioSituacaoDisc.php              | 🖈 🚺 🙆 🖯 🗐 🗄                 |  |  |
|                                                                           | A DE GERENCIAMENTO DE I                              | PLANOS DE ENSINO            |  |  |
| 😤 Início 🛛 🤹 Mensagens 🛛 🚨 Cadastro                                       | s 🗸 🔹 Relatórios 🗸 📲 Situação das Disciplinas 🛛 📲 Im | iportar Cadastro de Turmas  |  |  |
|                                                                           |                                                      | Adm - Administrativo   Sair |  |  |
| SITUAÇÃO DAS DISCIPLINAS                                                  |                                                      |                             |  |  |
|                                                                           | Semestre                                             |                             |  |  |
|                                                                           | 2020.1                                               | T                           |  |  |
| Departamento                                                              |                                                      |                             |  |  |
|                                                                           | Todos os Departamentos                               | ¥                           |  |  |
|                                                                           | Gerar                                                |                             |  |  |

Figura 53 – Filtro de planos de ensino por semestre e departamento.

| Relatório de Semestre por Depar                                                                                                    | × +                                                              | - • ×                              |  |  |
|----------------------------------------------------------------------------------------------------|------------------------------------------------------------------|------------------------------------|--|--|
| $\leftrightarrow$ $\rightarrow$ C (i) Não seguro                                                                                                    | sistemasara.sites.ufsc.br/SiGPEn/web/mostraRelatorioSituacao.php | * 0 🐵 😌 🗉 🛙 🕼 🗄                    |  |  |
| SISTEMA DE GERENCIAMENTO DE PLANOS DE ENSINO                                                                                                    |                                                                  |                                    |  |  |
| 😭 Início 🛛 🔍 Mensag                                                                                                    | ens 🔹 Cadastros 🗸 🔹 Relatórios 🗸 📲 Situação das Disciplinas      | -SImportar Cadastro de Turmas      |  |  |
|                                                                                                    |                                                                  | Adm - Administrativo   Sair        |  |  |
| SITUAÇÃO DAS DISCIPLINAS                                                                                                    |                                                                  |                                    |  |  |
| Código                                                                                                    | Disciplina                                                       | Situação                           |  |  |
| DEC7530                                                                                                    | Introdução à Engenharia da Computação                            | Aprovado                           |  |  |
| DEC7560                                                                                                    | Sistemas Digitais Embarcados                                     | Aprovado                           |  |  |
| DEC7562                                                                                                    | Sistemas Operacionais Embarcados                                 | Aprovado                           |  |  |
| DEC7542                                                                                                    | Inteligência Artificial II                                       | Aprovação de Coordenador Pendente  |  |  |
| DEC7131                                                                                                    | Sistemas Operacionais                                            | Aprovação de Departamento Pendente |  |  |
| DEC7566                                                                                                    | Gerenciamento de Projetos                                        | Alterações de Professor Pendente   |  |  |
| DEC7572                                                                                                    | Trabalho de Conclusão de Curso II                                | Alterações de Professor Pendente   |  |  |
| DEC7588                                                                                                    | Banco de Dados                                                   | Alterações de Professor Pendente   |  |  |
| DEC7002                                                                                                    | Programa de Intercâmbio II                                       | Alterações de Professor Pendente   |  |  |
| Centro de Ciências, Tecnologias e Saúde (CTS)   Secretaria de Apoio à Direção (SAD) em parceria com EJEC - Copyright 🛛 2018   Contato: sad.ets.ara@contato.ufsc.br |                                                                  |                                    |  |  |

Figura 54 – Relatório de situação de disciplinas.

A último opção do menu do administrador é IMPORTAR CADASTRO DE TURMAS, que deve ser utilizado para adicionar o arquivo do cadastro de turmas exportado do CAGR (Sistema de Cadastro de Graduação). Após a importação do cadastro de turmas do CAGR o administrador liberará o semestre para que todos os professores possam editar os planos de ensino (Figura 55).

| 🏚 Carregar Arquivo 🗙 🕂                                                                                                    | – 0 ×         |  |  |  |  |
|----------------------------------------------------------------------------------------------------|---------------|--|--|--|--|
| ← → C ③ Não seguro   sistemasara.sites.ufsc.br/SiGPEn/web/carregaArquivo.php                                                                                                    | 0 😔 😒 🗉   📵 🗄 |  |  |  |  |
| SISTEMA DE GERENCIAMENTO DE PLANOS DE ENSINO                                                                                                    |               |  |  |  |  |
| 🛠 Inicio 🔍 Mensagens 🔹 Cadastros 🗸 💄 Relatórios 🤟 🚡 Situação das Disciplinas 🛛 🐴 Importar Cadastro de Turmas                                                                                                    |               |  |  |  |  |
| Adm - Administrativo   Sair                                                                                                    |               |  |  |  |  |
| Data de início do Semestre       Enviar emails para professores avisando a liberação dos planos de ensino?         dd/mm/aaaa       Mome do arquivo         Escolher arquivo       Nenhum arquivo selecionado         Carregar       Enviar emails para professores avisando a liberação dos planos de ensino? |               |  |  |  |  |
| Centro de Cléncias, Tecnologias e Saúde (CTS)   Secretaria de Apoio à Direção (SAD) em parceria com EJEC - Copyright @ 2018   Contato: sad.cts.ara@contato.ufsc.br                                                                                                    |               |  |  |  |  |

Figura 55 – Importação do arquivo do cadastro de turmas.